# Arduino & Friends

## M1DST

# Back in the day...

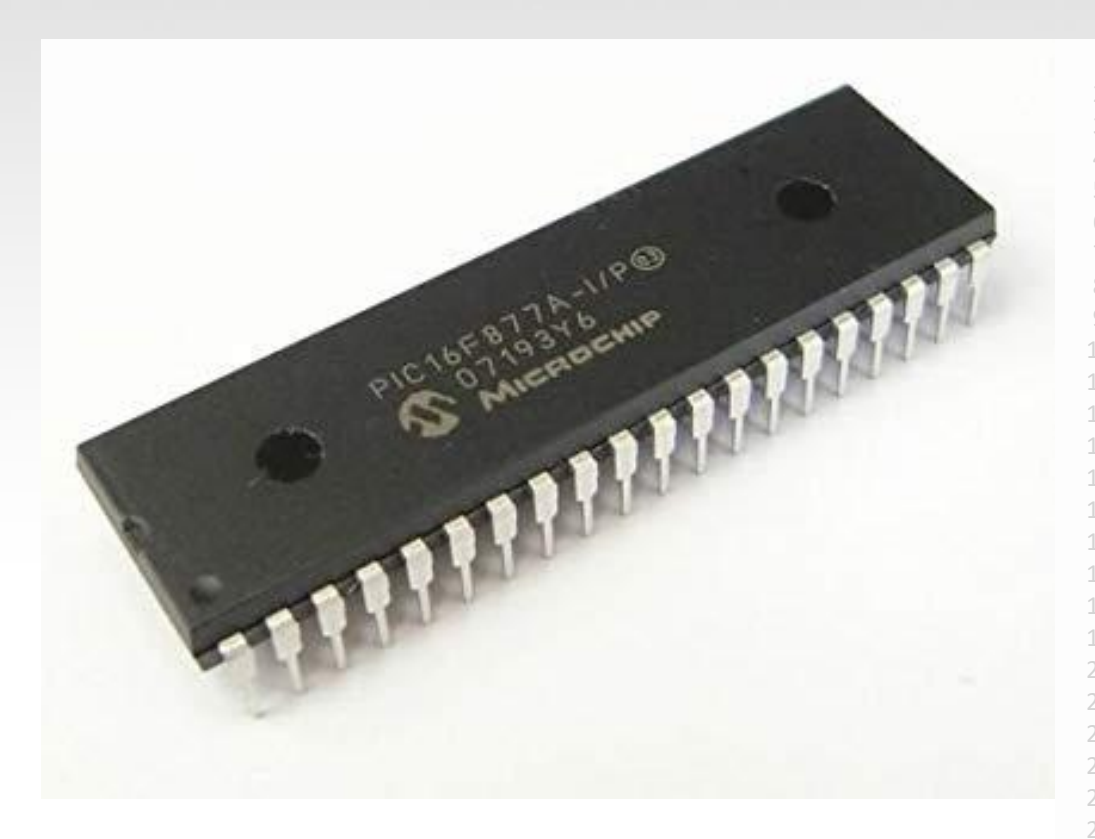

#### list p=16f84a

- 2 include
- COUNT1 EQU 08h
- COUNT2 EQU 09h
- org 0x00
- goto start
- start bsf STATUS, RPO ;bank 1
- 0 movlw 0xFE
- 1 movwf TRISB ;set all PORTB input except for RB0
- 2 bcf STATUS, RPO ;bank 0
- main bsf PORTB, 0 ;make RB0 high
- 5 call delay ;delay subroutine
- 6 bcf PORTB, 0 ;make RB0 low
- goto main

#### delay

- loop1 decfsz COUNT1,1 ;decrement COUNT1 variable until zero
- 1 goto loop1
- decfsz COUNT2,1 ;decrement COUNT2, if not zero, go back to loop1
- 5 100PI
- 4 goto loop1
- 5 return
  - end

# Arduino Board

The name Arduino comes from a bar in Ivrea, Italy, where some of the founders of the project used to meet.

Created in 2005 by Massimo Banzi & David Cuartielles

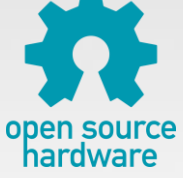

**Open Source Hardware** 

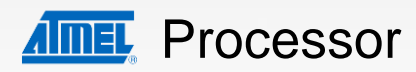

Coding is accessible & transferrable  $\rightarrow$  (C++, Java etc)

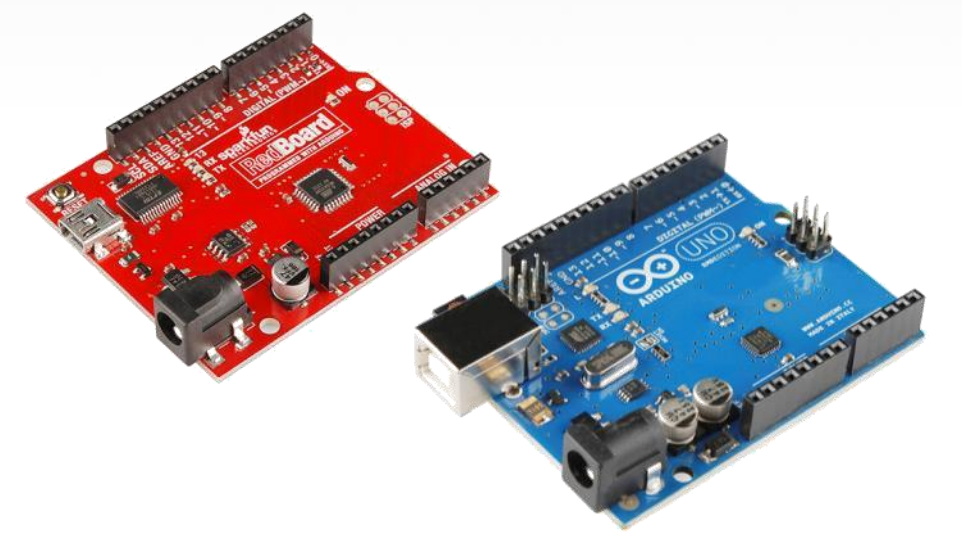

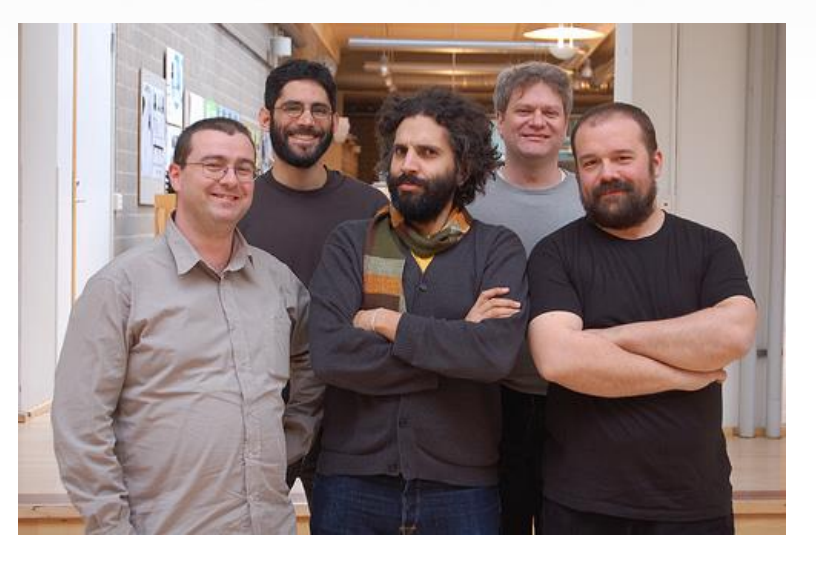

# Arduino...

is the go-to gear for hams, hobbyists, students, and anyone with a gadgetry dream.

rose out of another formidable challenge: how to teach students to create electronics, fast.

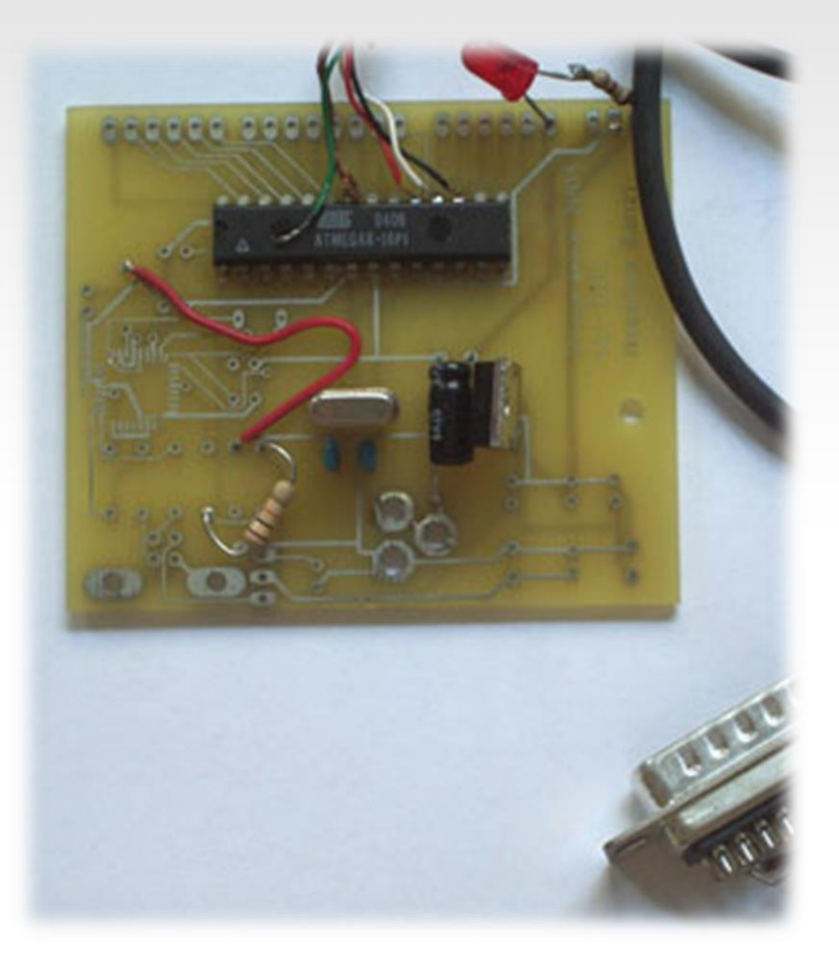

# **Getting Started**

SW Installation: Arduino (v.1.0+)
 Fritzing
 Drivers (FTDI)

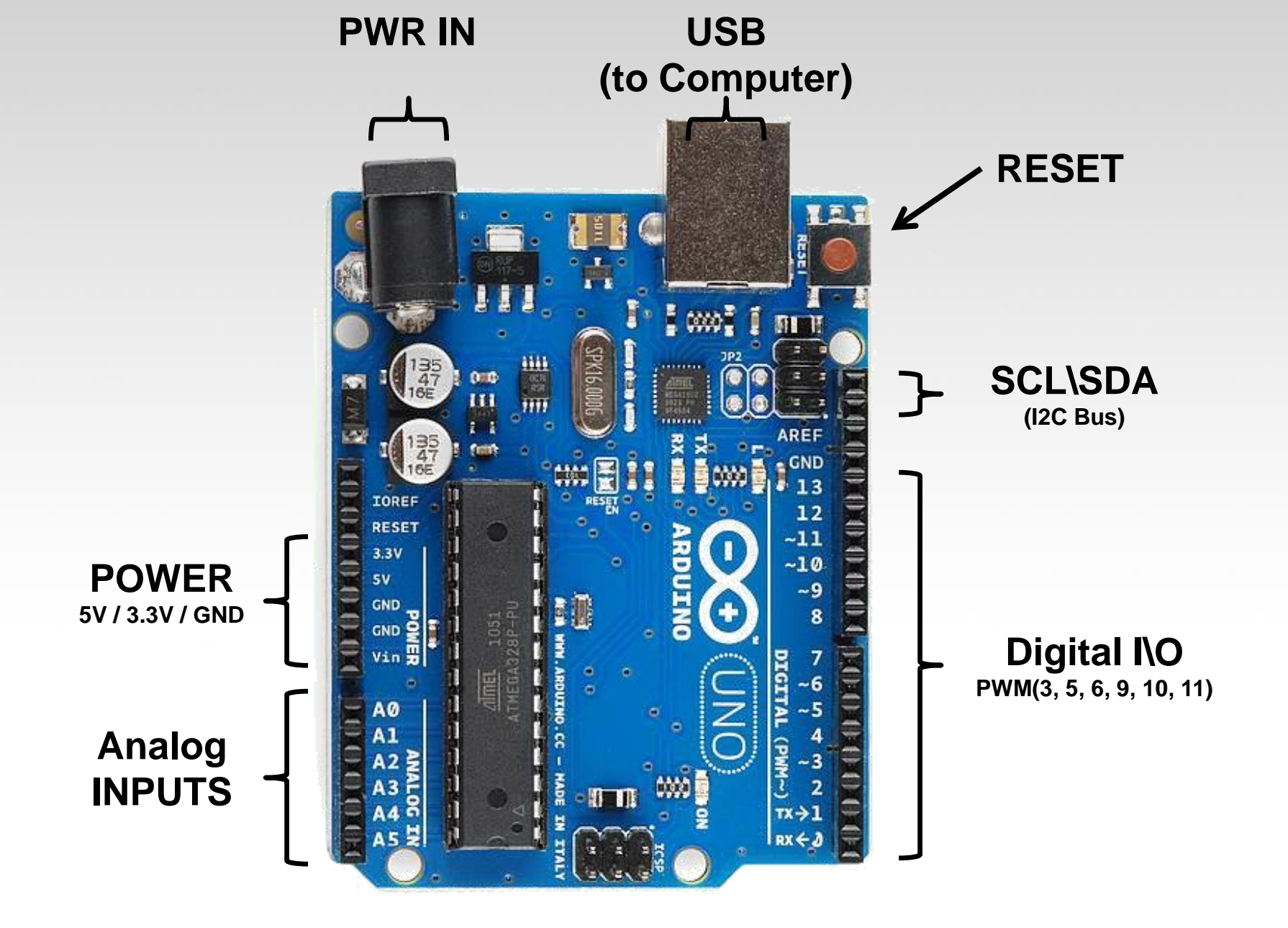

# Arduino Shields

### PCB

### Built Shield

### **Inserted Shield**

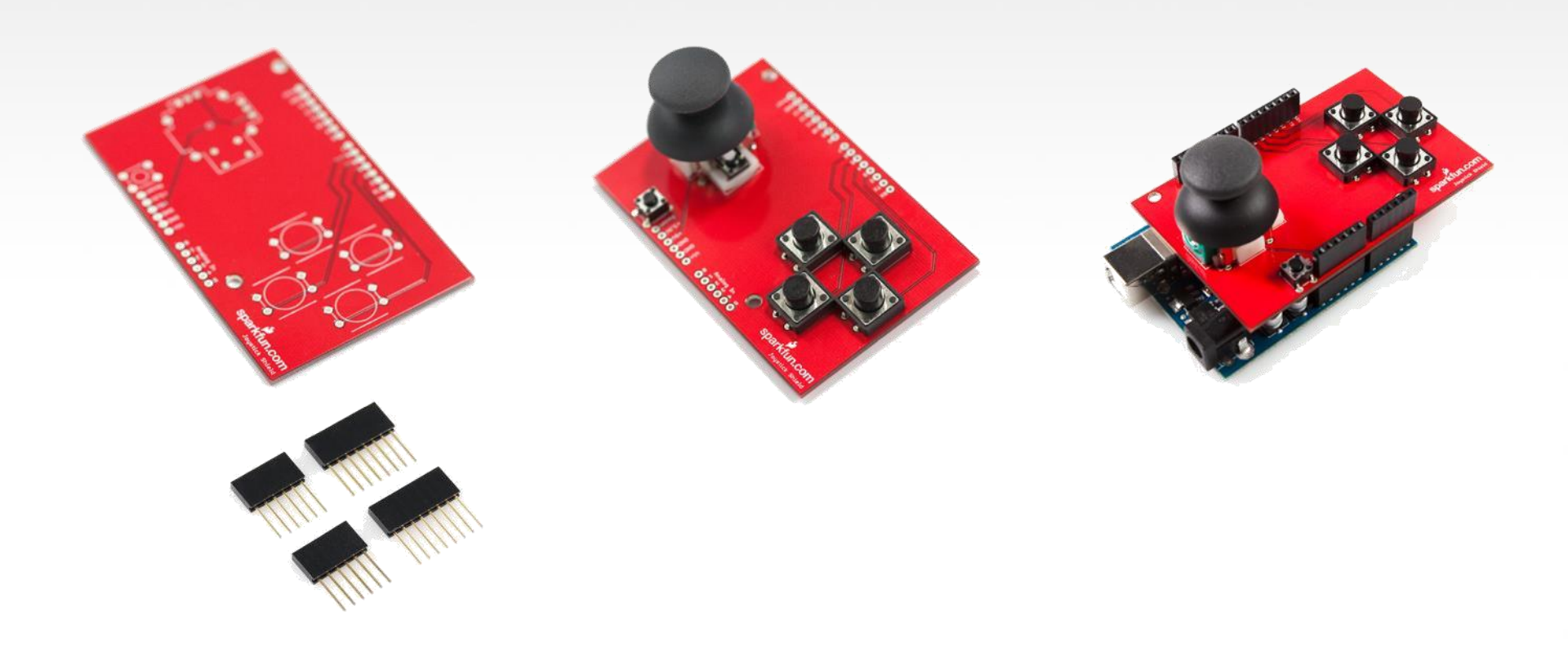

# Arduino Shields

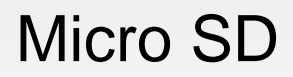

### MP3 Trigger

### LCD

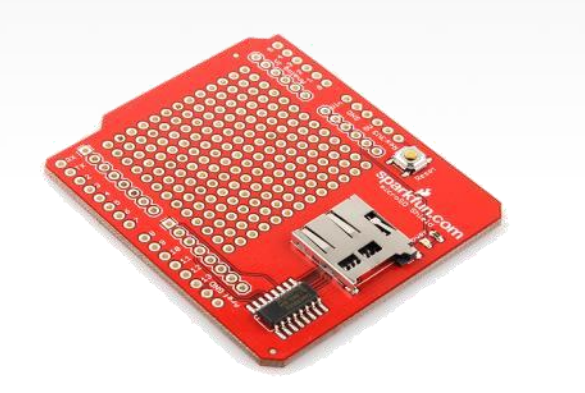

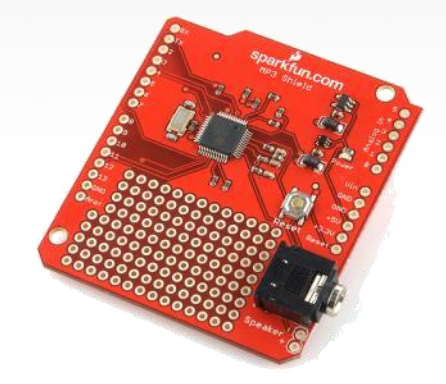

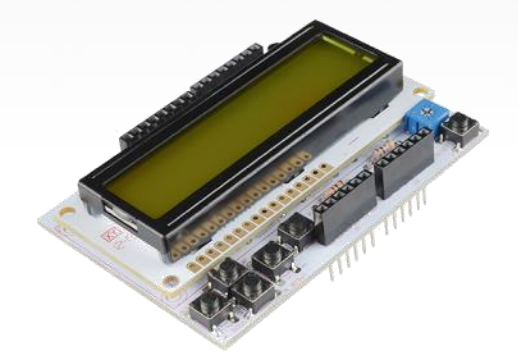

# Components

| Name                  | Image          | Туре                   | Function                            | Notes                              |
|-----------------------|----------------|------------------------|-------------------------------------|------------------------------------|
| Push Button           |                | Digital Input          | Switch - Closes<br>or opens circuit | Polarized, needs resistor          |
| Trim<br>potentiometer | (Ce            | Analog Input           | Variable resistor                   | Also called a Trimpot.             |
| Photoresistor         |                | Analog Input           | Light Dependent<br>Resistor (LDR)   | Resistance varies with light.      |
| Relay                 |                | Digital Output         | Switch driven by a small signal     | Used to control<br>larger voltages |
| Temp Sensor           |                | Analog Input           | Temp Dependent<br>Resistor          |                                    |
| Flex Sensor           |                | Analog Input           | Variable resistor                   |                                    |
| Soft Trimpot          | Aspectrasyntax | Analog Input           | Variable resistor                   | Careful of shorts                  |
| RGB LED               |                | Dig & Analog<br>Output | 16,777,216<br>different colors      | Ooh So pretty.                     |

# Components

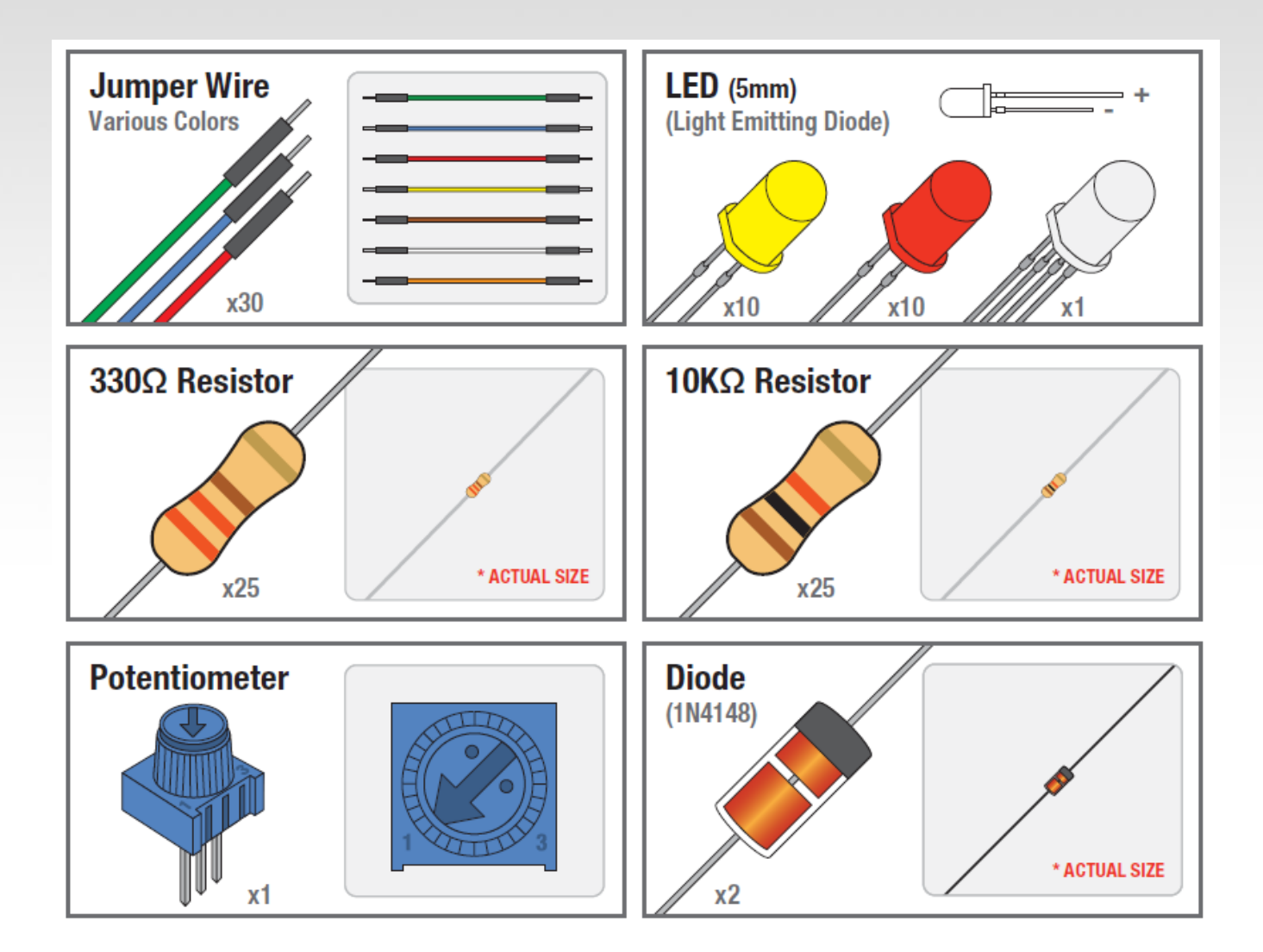

# Components

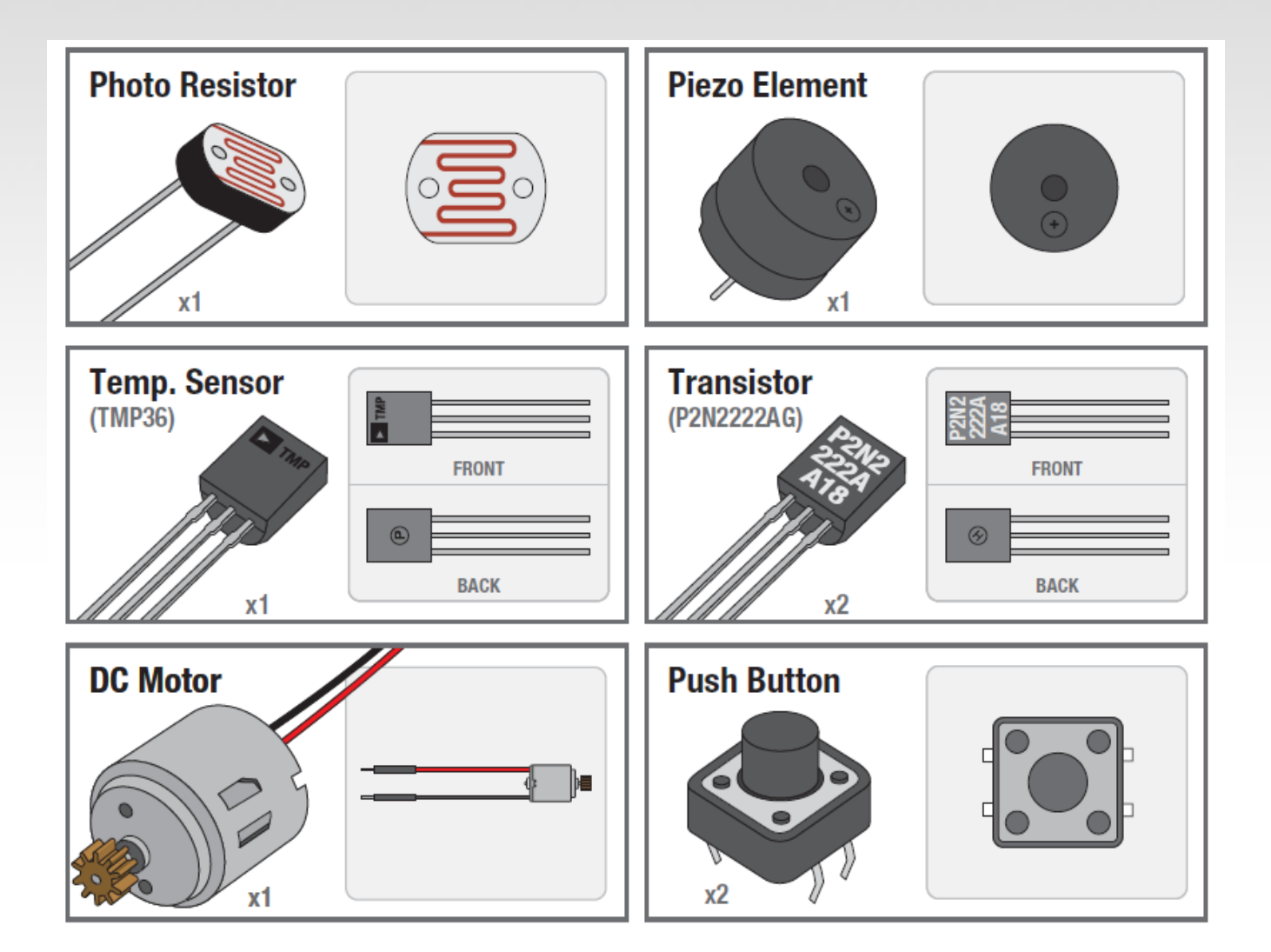

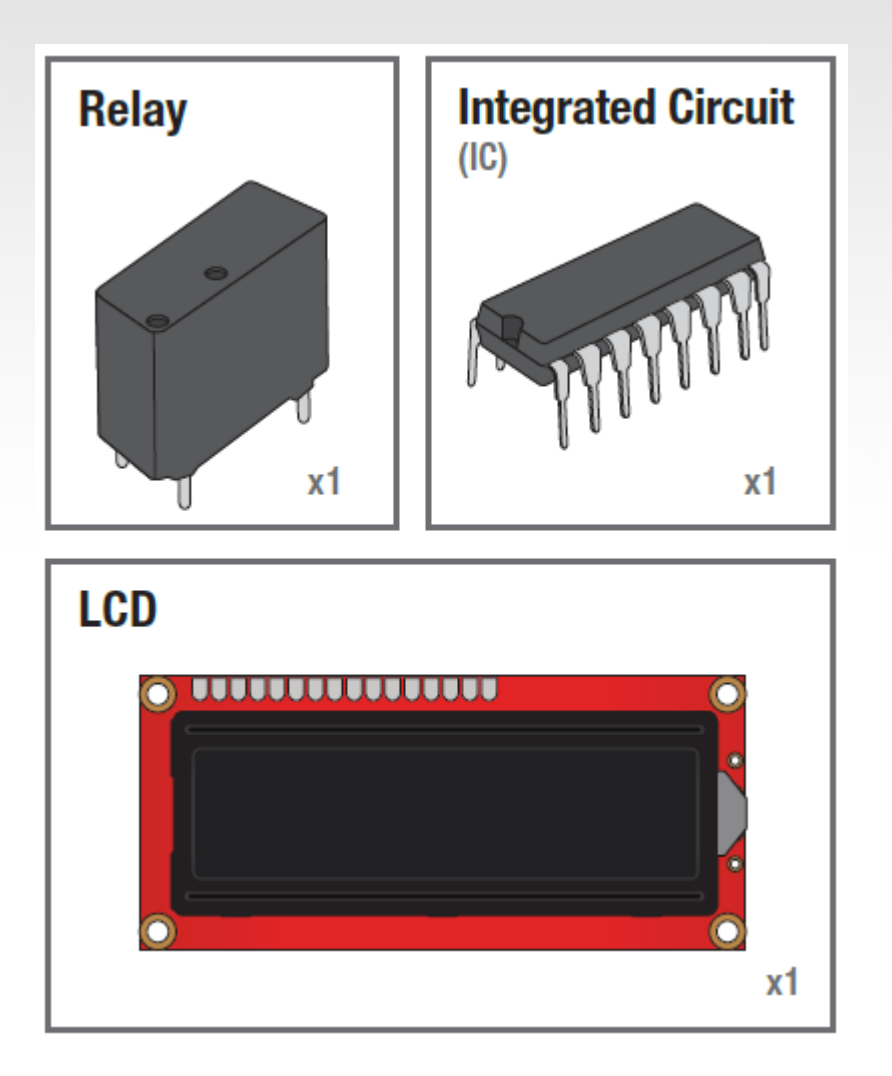

### Breadboard

Standard Solderless (Color may vary)

| + - | abcde<br>100000 | fghij<br>100001                                                                                                    | + - |
|-----|-----------------|----------------------------------------------------------------------------------------------------|-----|
|     |                 |                                                                                                    |     |
|     |                 |                                                                                                    |     |
|     |                 |                                                                                                    |     |
|     |                 |                                                                                                    |     |
|     |                 | Image: space of the system         Image: space of the system         Im |     |

x1

# Super cheap shield £4.50

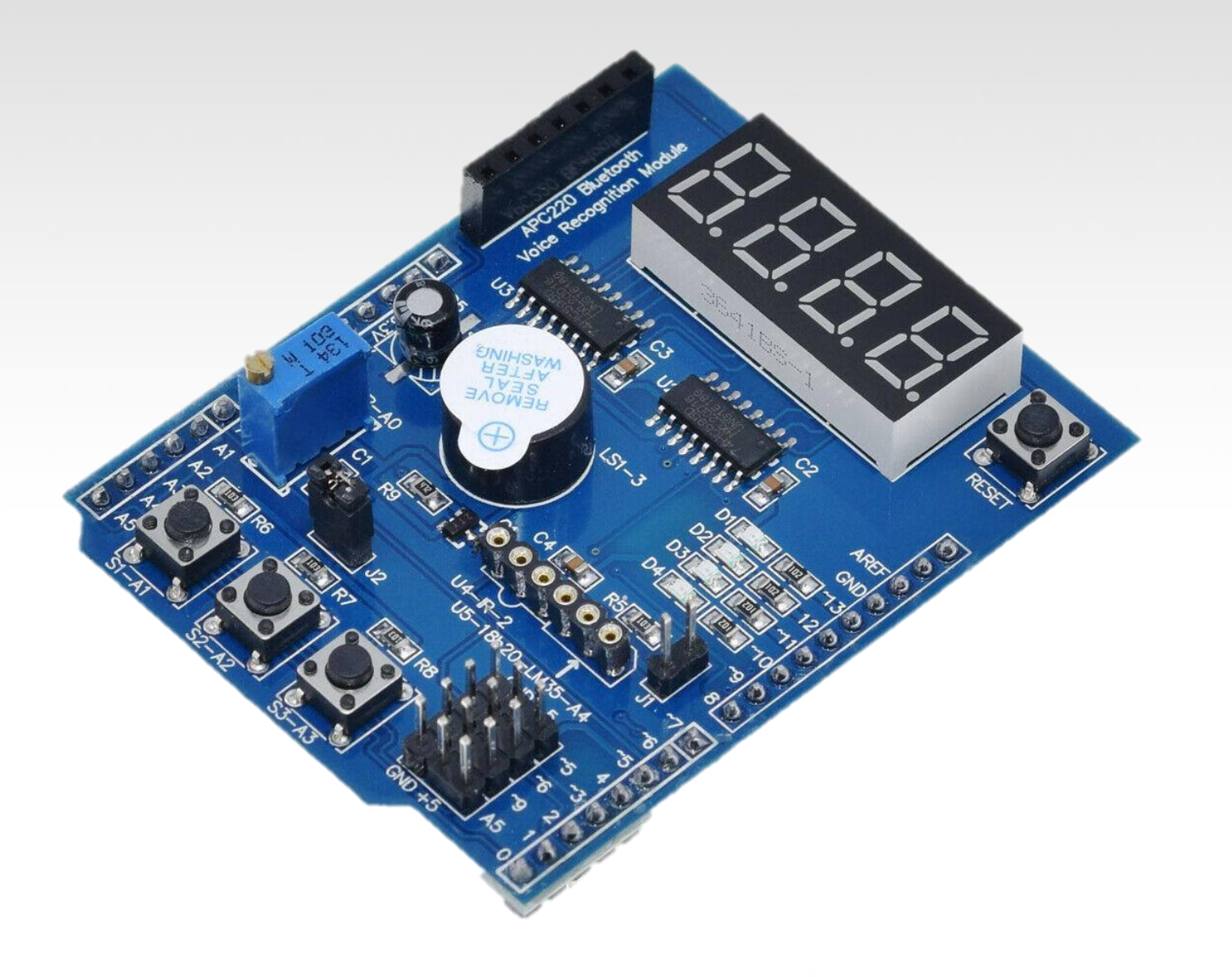

# Prototyping Circuits Solderless Breadboard

One of the most useful tools in an engineer or Maker's toolkit. The three most important things:

- A breadboard is easier than soldering
- A lot of those little holes are connected, which ones?
- Sometimes breadboards break

## What's a Breadboard?

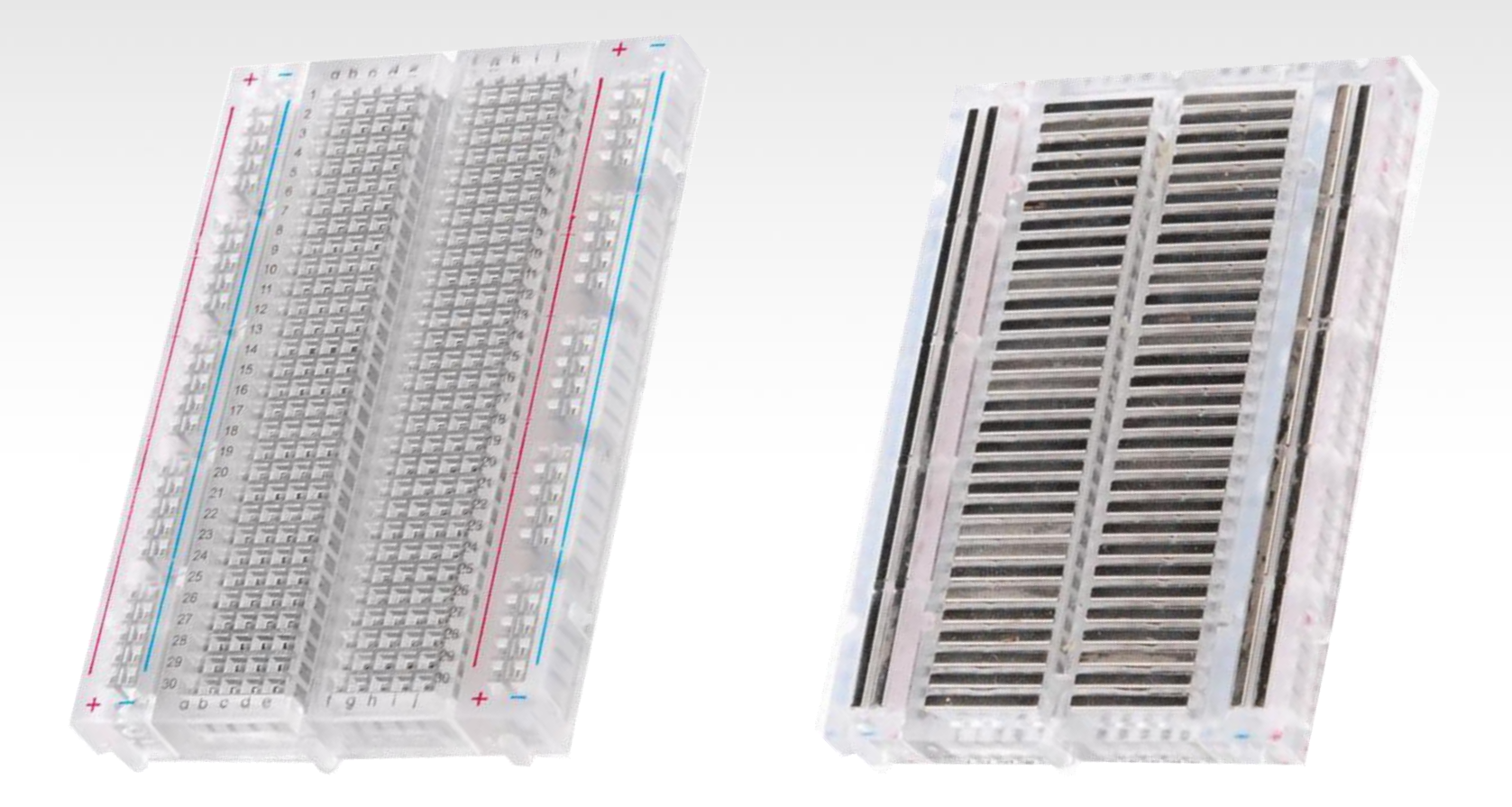

## Solderless Breadboard

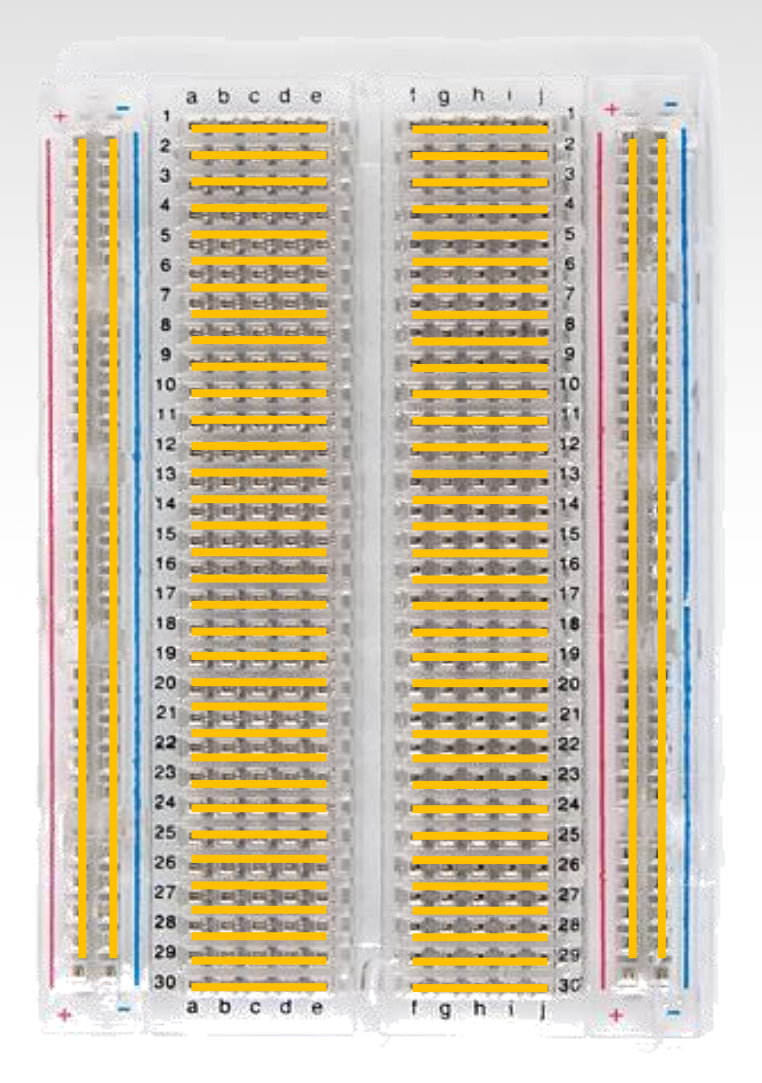

Each row (horiz.) of 5 holes are connected.

Vertical columns – called power bus are connected vertically

# Using the Breadboard to built a simple circuit

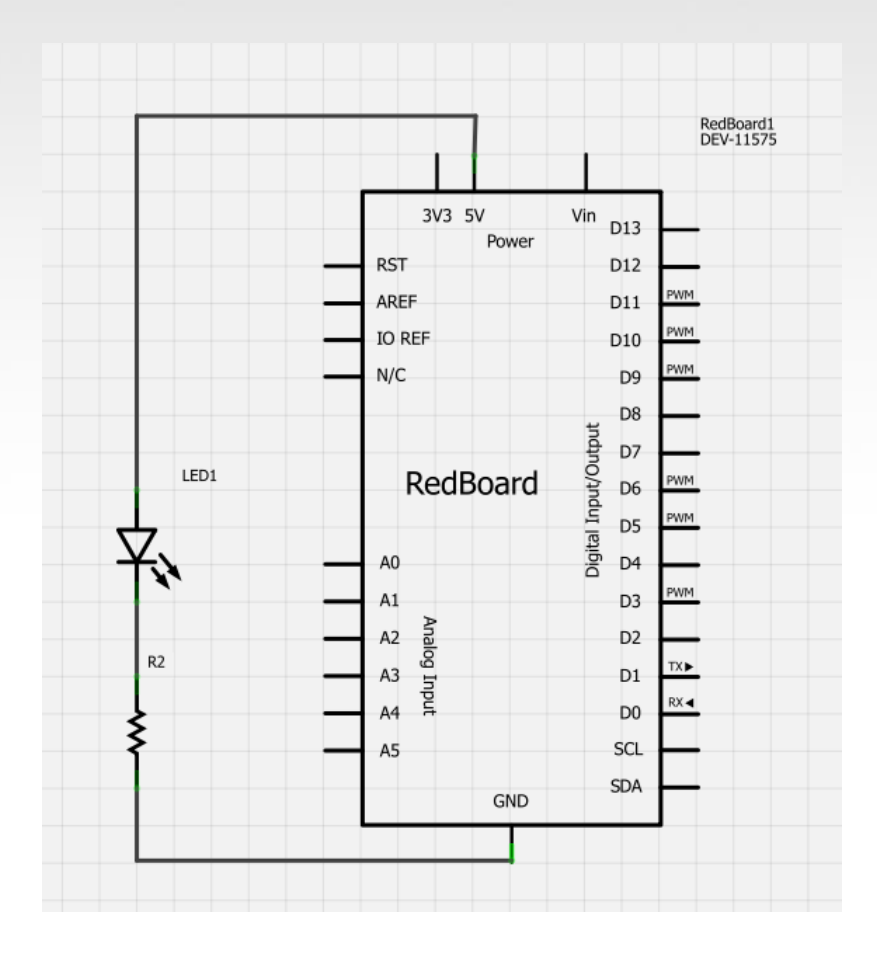

Use the breadboard to wire up a single LED with a 330 Ohm Resistor (Orange-Orange-Brown).

<u>Note</u>: the longer leg on the LED is the positive leg and the shorter leg is the negative

# Fritzing View of Breadboard Circuit

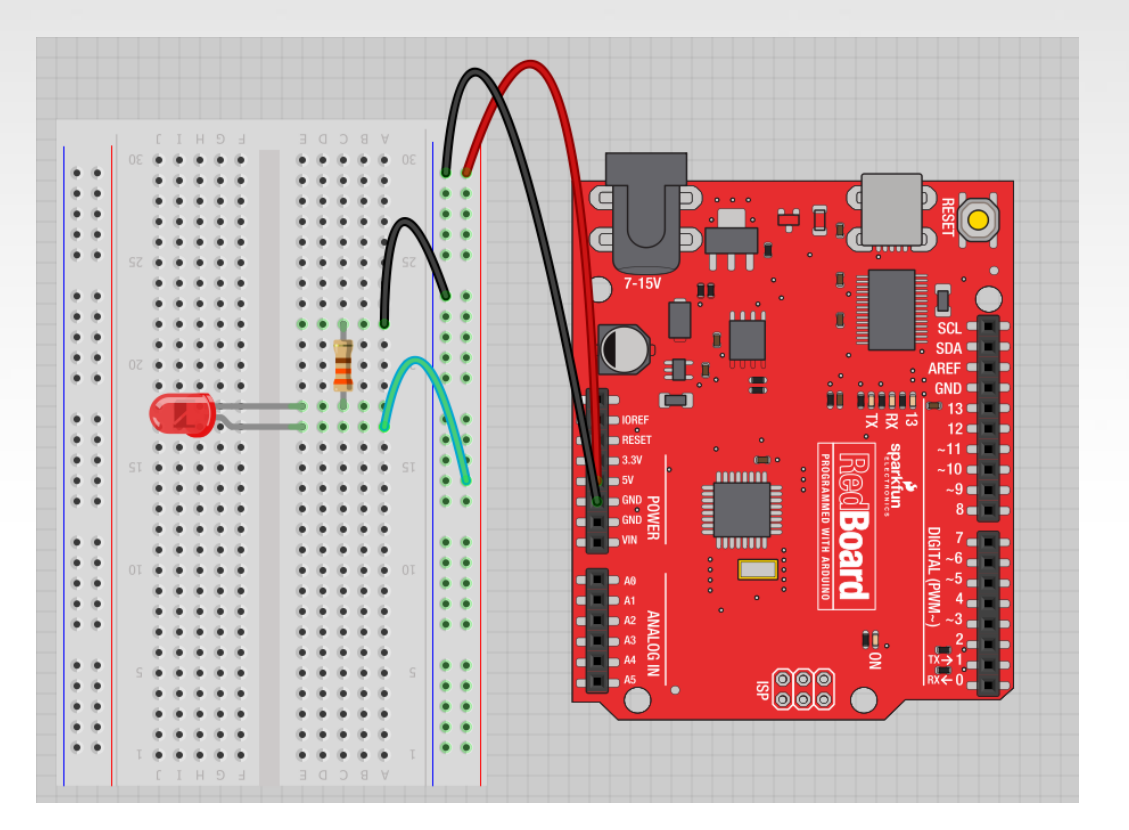

What happens when you break the circuit? What if you wanted to add more than one LED?

# Adding control – let's use the Arduino and start programming!!!

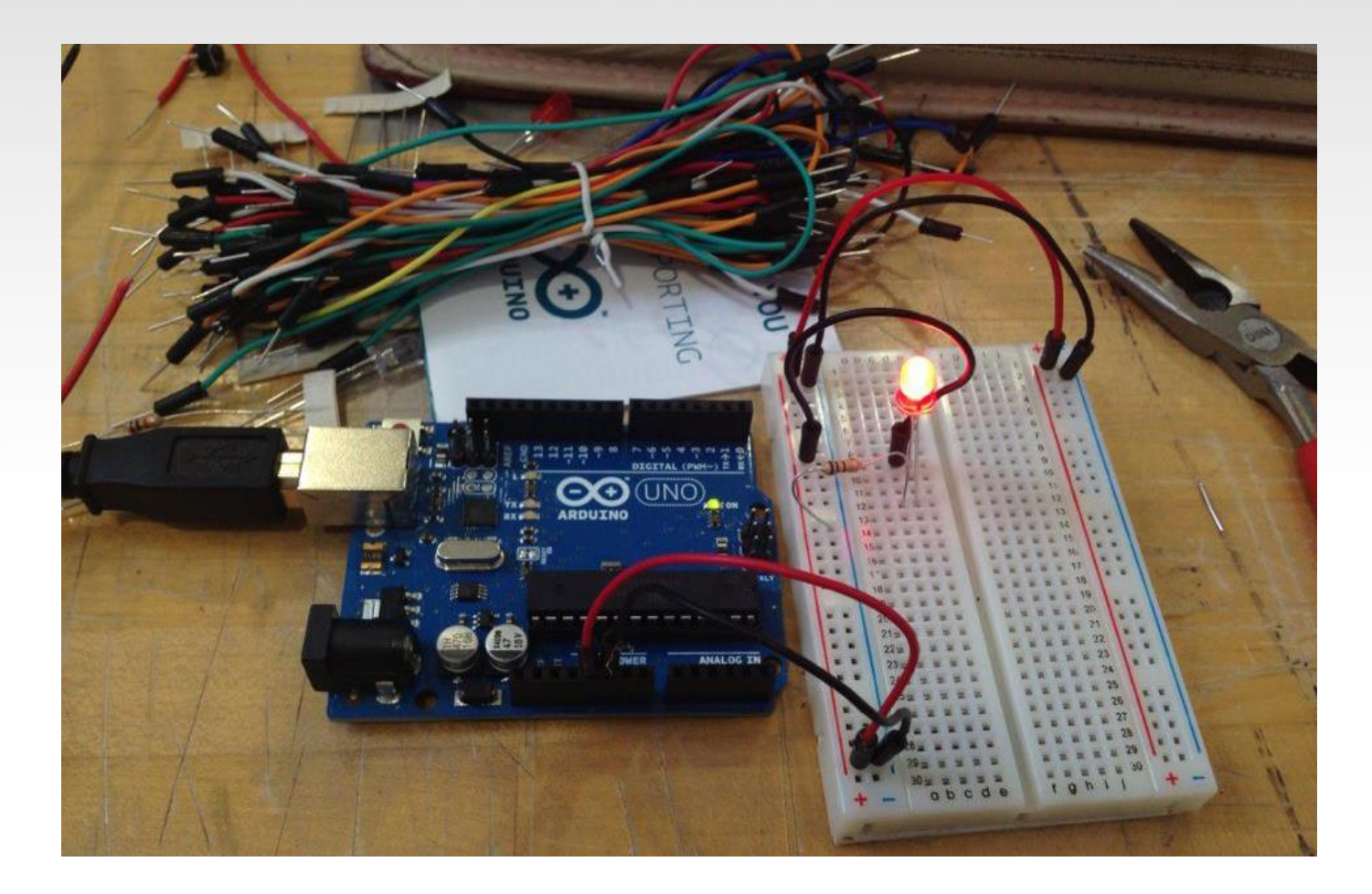

# Concepts: INPUT vs. OUTPUT

Referenced from the perspective of the microcontroller (electrical board).

**Inputs** is a signal / information going into the board.

**Output** is any signal exiting the board.

Almost all systems that use physical computing will have some form of output

What are some examples of Outputs?

# Concepts: INPUT vs. OUTPUT

Referenced from the perspective of the microcontroller (electrical board).

**Inputs** is a signal / information going into the board.

**Output** is any signal exiting the board.

Concepts: Analog vs. Digital

Microcontrollers are **digital** devices – ON or OFF. Also called – discrete.

**analog** signals are anything that can be a full range of values. What are some examples? More on this later...

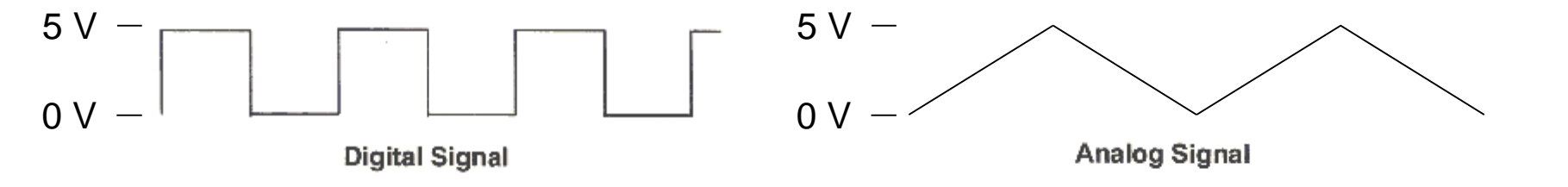

# Arduino

### Integrated Development Environment (IDE)

| 💿 BareMinimum   Arduino 1.0.3 – 🗆 🗙                       |                          |
|-----------------------------------------------------------|--------------------------|
| File Edit Sketch Tools Help                               | Two required functions / |
|                                                           | rwo required runctions / |
| BareMinimum                                               | methods / routines:      |
| void setup() (                                            |                          |
| // put your setup code here, to run once:                 |                          |
| }                                                         | void <b>setup</b> ()     |
| void loop() (                                             | ſ                        |
| <pre>// put your main code here, to run repeatedly:</pre> | t                        |
| }                                                         | // runs once             |
|                                                           |                          |
|                                                           | }                        |
|                                                           |                          |
|                                                           |                          |
|                                                           | void <b>loop</b> ()      |
| ~                                                         | ſ                        |
| < >                                                       |                          |
|                                                           | // ronpats               |
|                                                           | // repears               |
| error & status messages                                   | }                        |
|                                                           |                          |
| LilyPad Arduino w Al mega328 on CUM28                     |                          |

# Settings: Tools $\rightarrow$ Serial Port

| 00               | sketch_may01a   Arduino 1.0.3 – 🗖                             |        |  |
|------------------|---------------------------------------------------------------|--------|--|
| File Edit Sketch | Tools Help                                                    |        |  |
| sketch_may01     | Auto Format Ctrl+T<br>Archive Sketch<br>Fix Encoding & Reload |        |  |
|                  | Serial Monitor Ctrl+Shift+M                                   |        |  |
|                  | Board •                                                       |        |  |
|                  | Serial Port                                                   | ✓ COM3 |  |
|                  | Programmer<br>Burn Bootloader                                 |        |  |

Your computer communicates to the Arduino microcontroller via a serial port  $\rightarrow$  through a USB-Serial adapter.

Check to make sure that the drivers are properly installed.

# Settings: Tools $\rightarrow$ Board

| sketch_jun17a   Arduino 1.0.5 |                                                                                                    |     | ATtiny85 (external 20 MHz clock)<br>ATtiny44 (internal 1 MHz clock)                                                                                                    |
|-------------------------------|----------------------------------------------------------------------------------------------------|-----|----------------------------------------------------------------------------------------------------|
| File Edit Sketch              | Tools       Help         Auto Format       Ctrl+T         Archive Sketch       Fix Encoding & Reload         Serial Monitor       Ctrl+Shift+M |     | ATtiny44 (internal 8 MHz clock)<br>ATtiny44 (external 20 MHz clock)<br>ATtiny84 (internal 1 MHz clock)<br>ATtiny84 (internal 8 MHz clock)<br>ATtiny84 (external 20 MHz clock) |
|                               | ArduBlock                                                                                                    | • 4 | Arduino Uno                                                                                                    |
|                               | Board                                                                                                    | . 4 | Arduino Duemilanove w/ ATmega328<br>Arduino Diecimila or Duemilanove w/ ATmega168                                                                                             |
|                               | Serial Port                                                                                                    |     | Arduino Diecinina of Duernianove w/ Armegaros<br>Arduino Nano w/ ATmega328                                                                                                    |
|                               | Programmer                                                                                                    | 4   | Arduino Nano w/ ATmega168                                                                                                    |
|                               | Burn Bootloader                                                                                                    | 4   | Arduino Mega 2560 or Mega ADK                                                                                                    |
|                               |                                                                                                    | 4   | Arduino Mega (ATmega1280)                                                                                                    |
|                               |                                                                                                    | 4   | Arduino Leonardo                                                                                                    |
|                               |                                                                                                    | 4   | Arduino Esplora                                                                                                    |

Next, double-check that the proper board is selected under the Tools $\rightarrow$ Board menu.

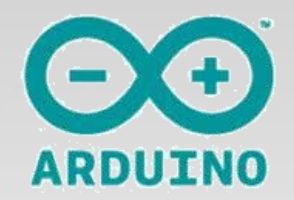

# Arduino & Arduino Compatible Boards

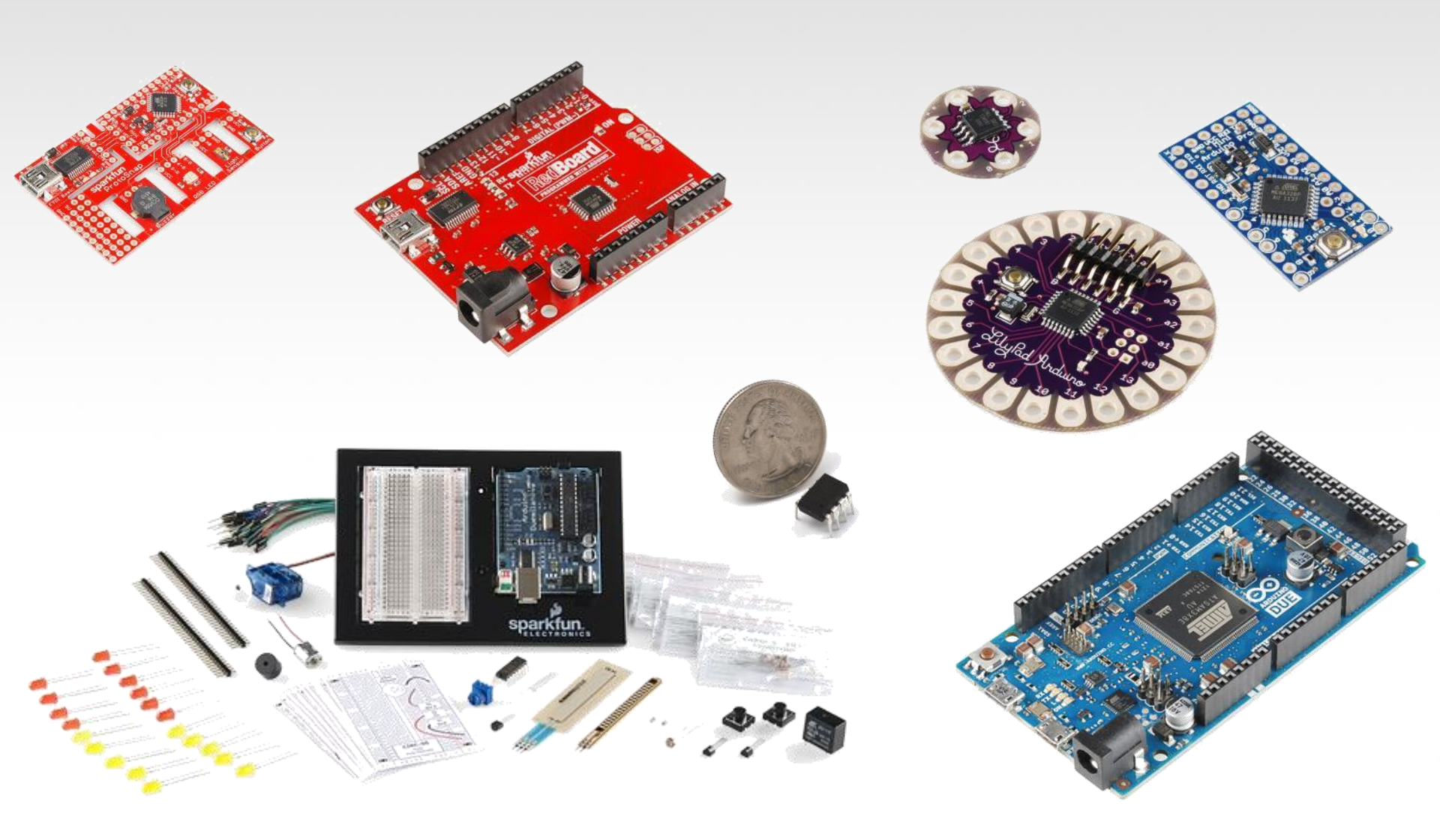

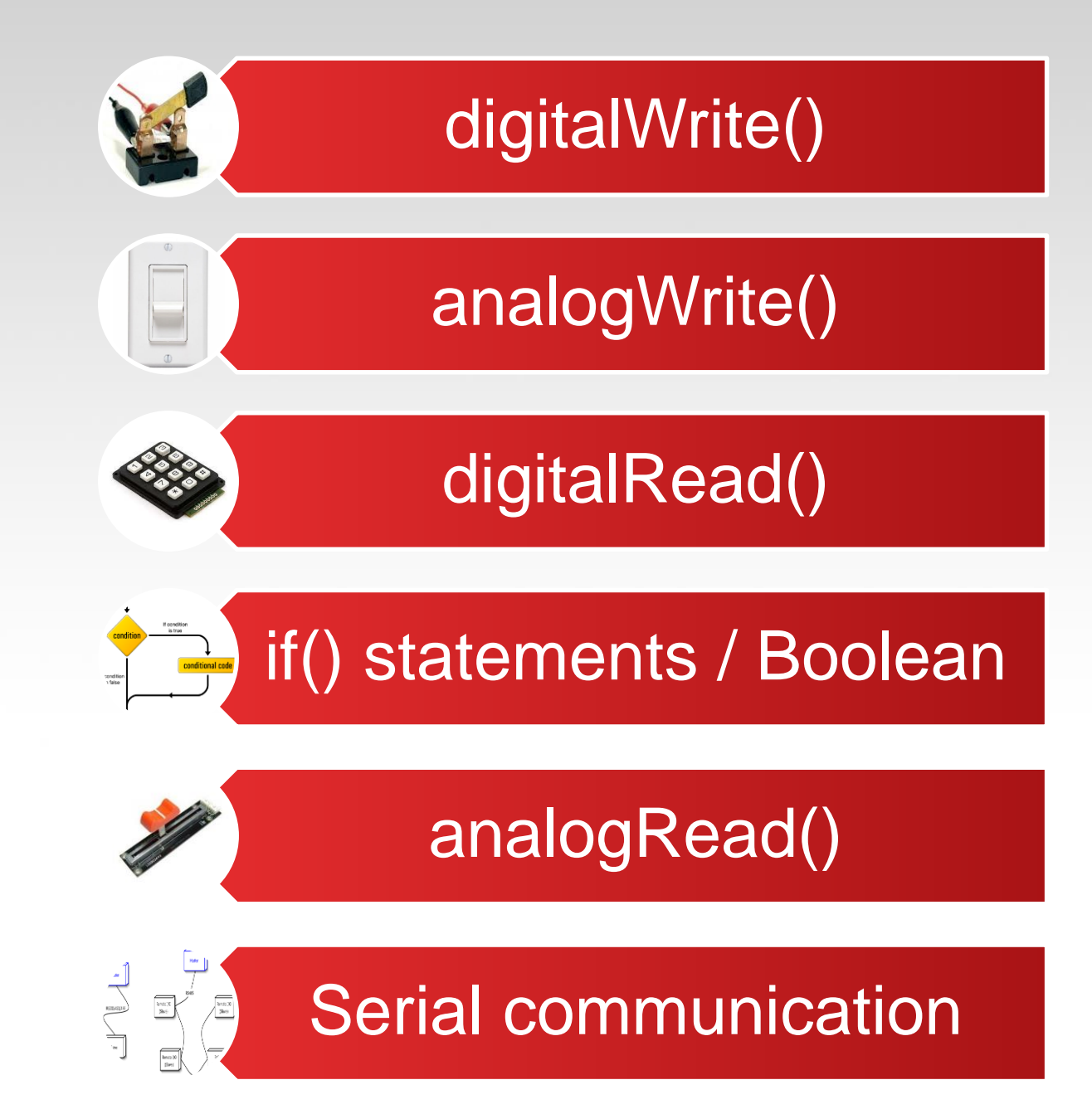

# Let's get to coding...

### Project #1 – Blink

"Hello World" of Physical Computing

### Psuedo-code – how should this work?

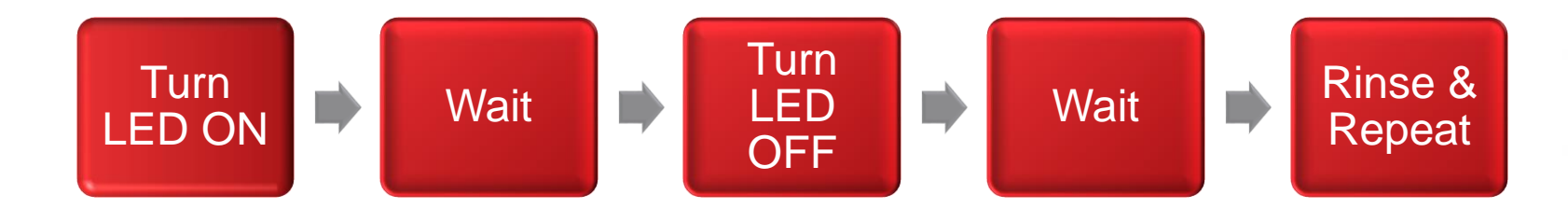

# Comments, Comments, Comments

Comments are for you – the programmer and your friends...or anyone else human that might read your code.

// this is for single line comments
// it's good to put a description at the
 top and before anything `tricky'
/# this is for all in the second second

/\* this is for multi-line comments
 Like this...

And this ....

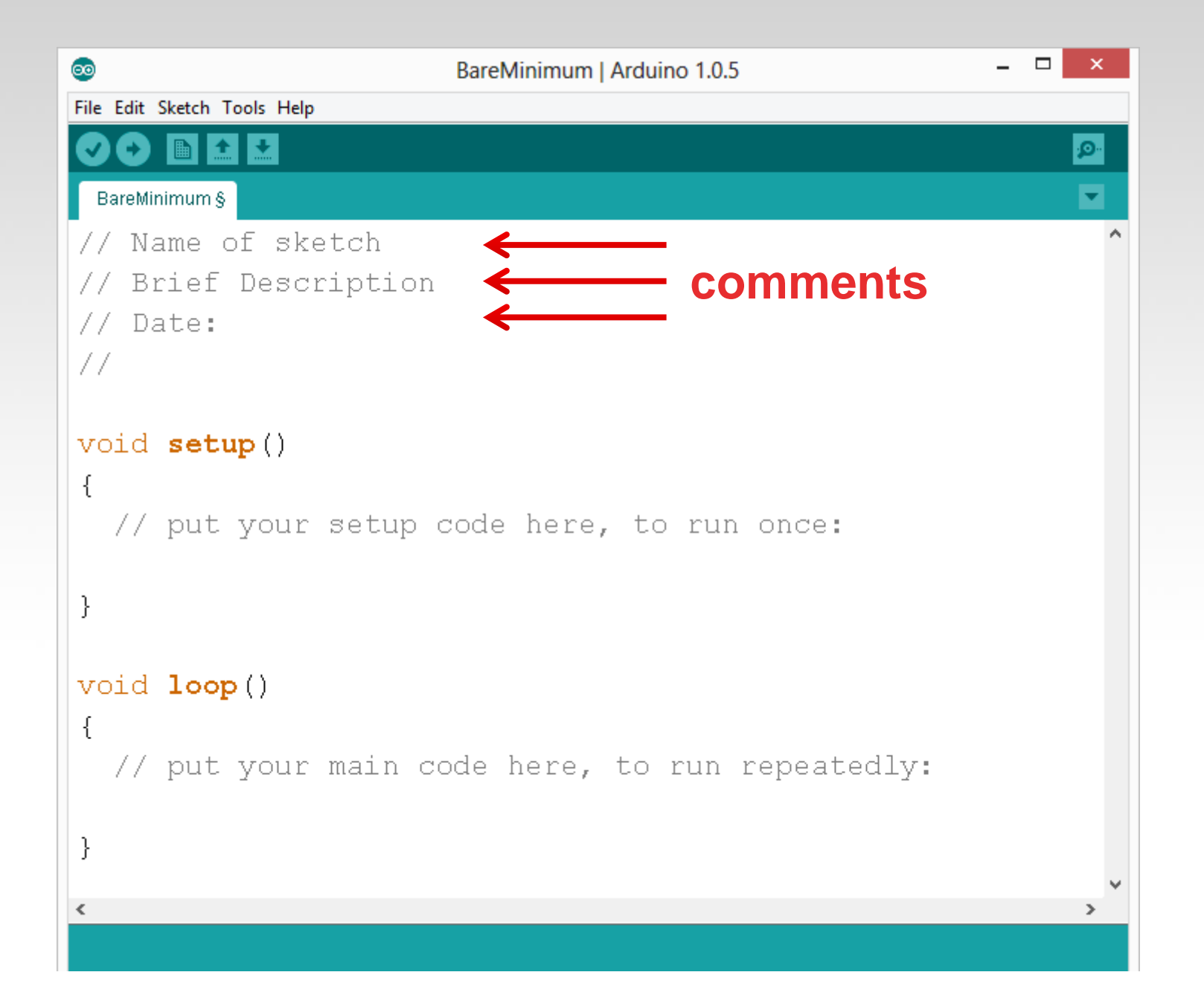

## Three commands to know...

```
pinMode(pin, INPUT/OUTPUT);
  ex: pinMode(13, OUTPUT);
digitalWrite(pin, HIGH/LOW);
  <u>ex</u>: digitalWrite(13, HIGH);
delay(time ms);
  ex: delay(2500); // delay of 2.5 sec.
// NOTE: -> commands are CASE-sensitive
```

# Project #1: Wiring Diagram

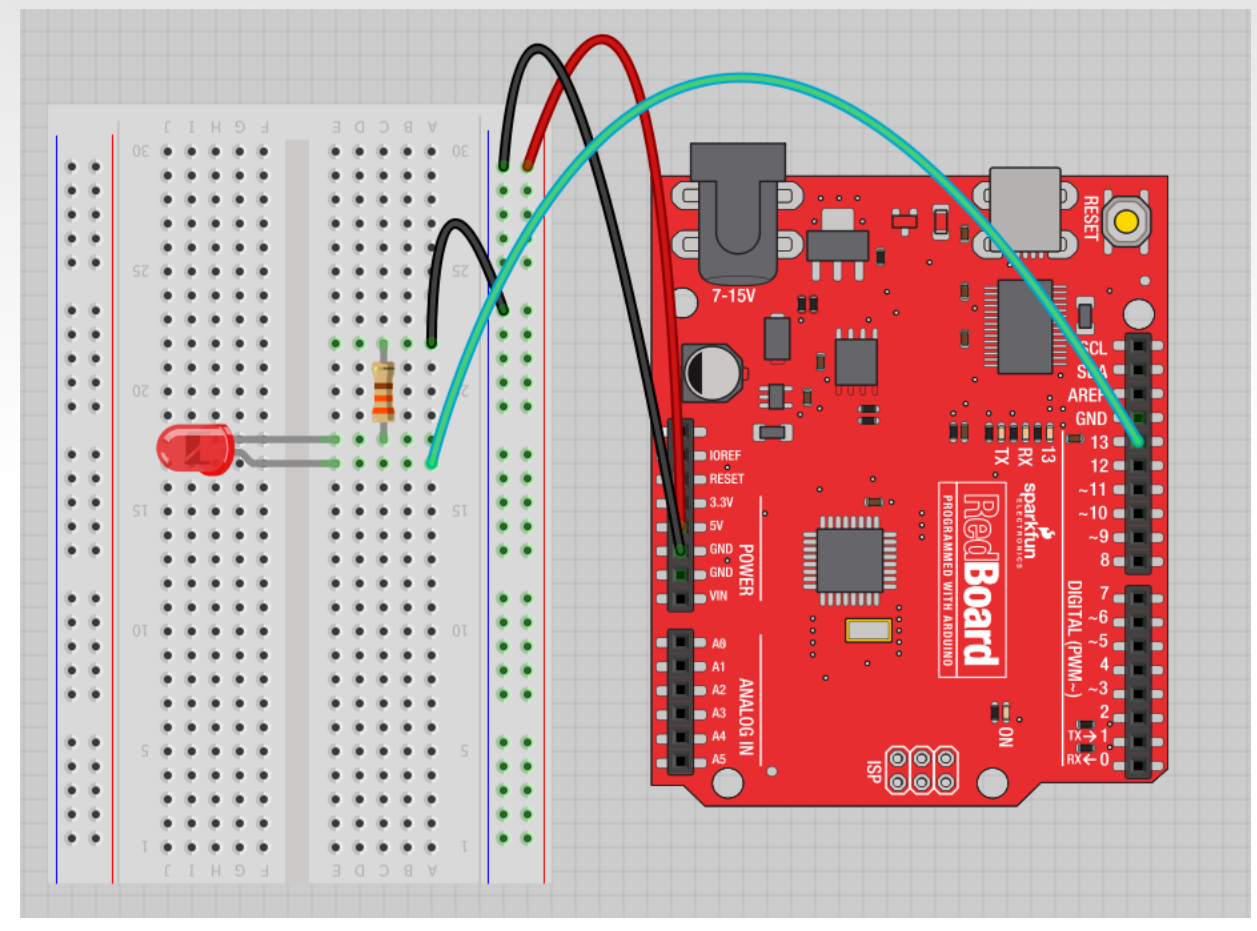

Move the green wire from the power bus to <u>pin</u> <u>13 (or any other</u> Digital I/O pin on the Arduino board.

Image created in Fritzing

A few simple challenges Let's make LED#13 blink!

**Challenge 1a** – blink with a 200 ms second interval.

**Challenge 1b** – blink to mimic a heartbeat

Challenge 1c – find the fastest blink that the human eye can still detect...

1 ms delay? 2 ms delay? 3 ms delay???

# Try adding other LEDs

Can you blink two, three, or four LEDs? (Hint: Each LED will need it's own 330Ω resistor.)

Generate your own morse code flashing

How about → Knight Rider? Disco? Police Light?

# Programming Concepts: Variables

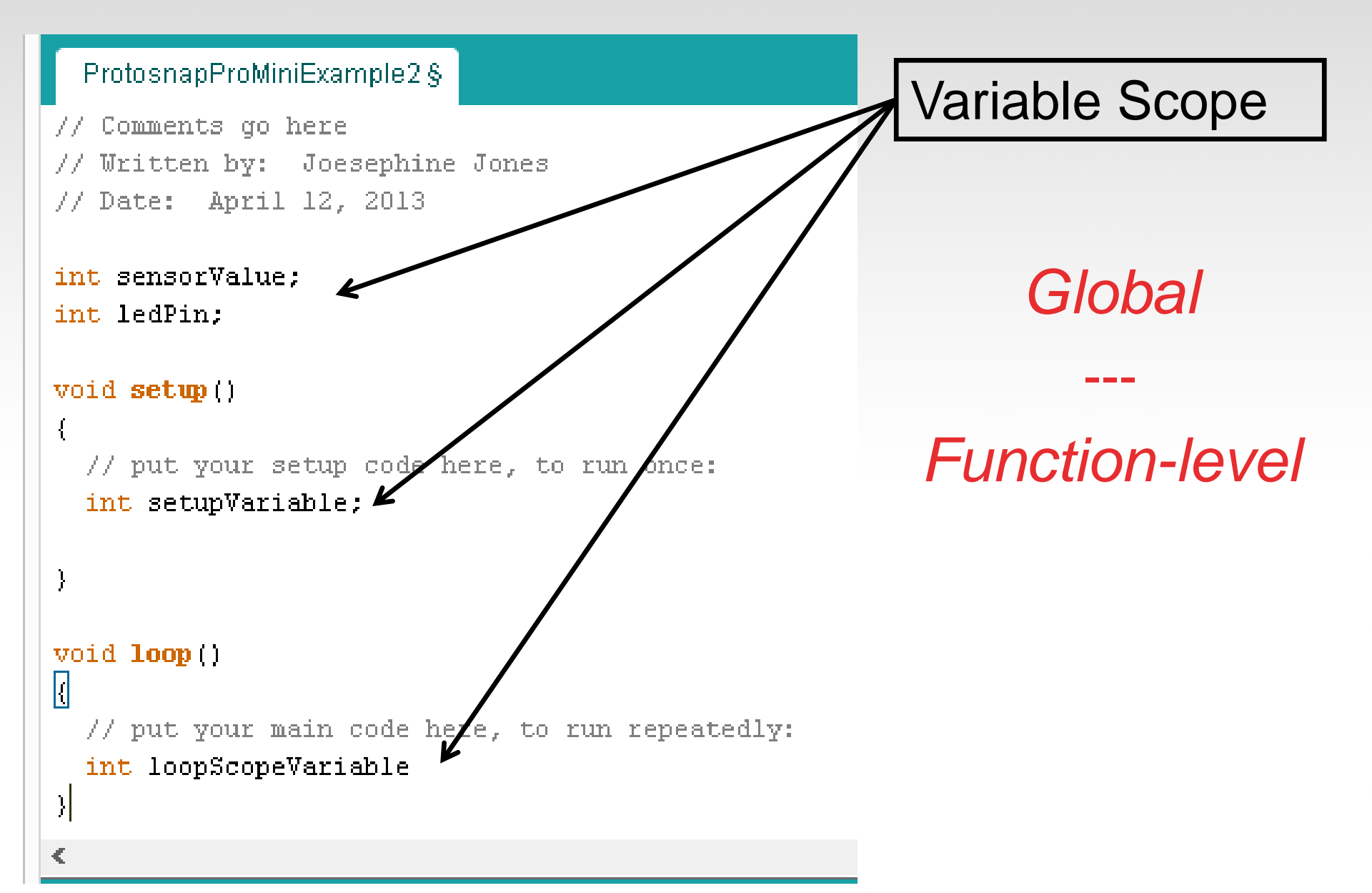

# Programming Concepts: Variable Types

## Variable Types:

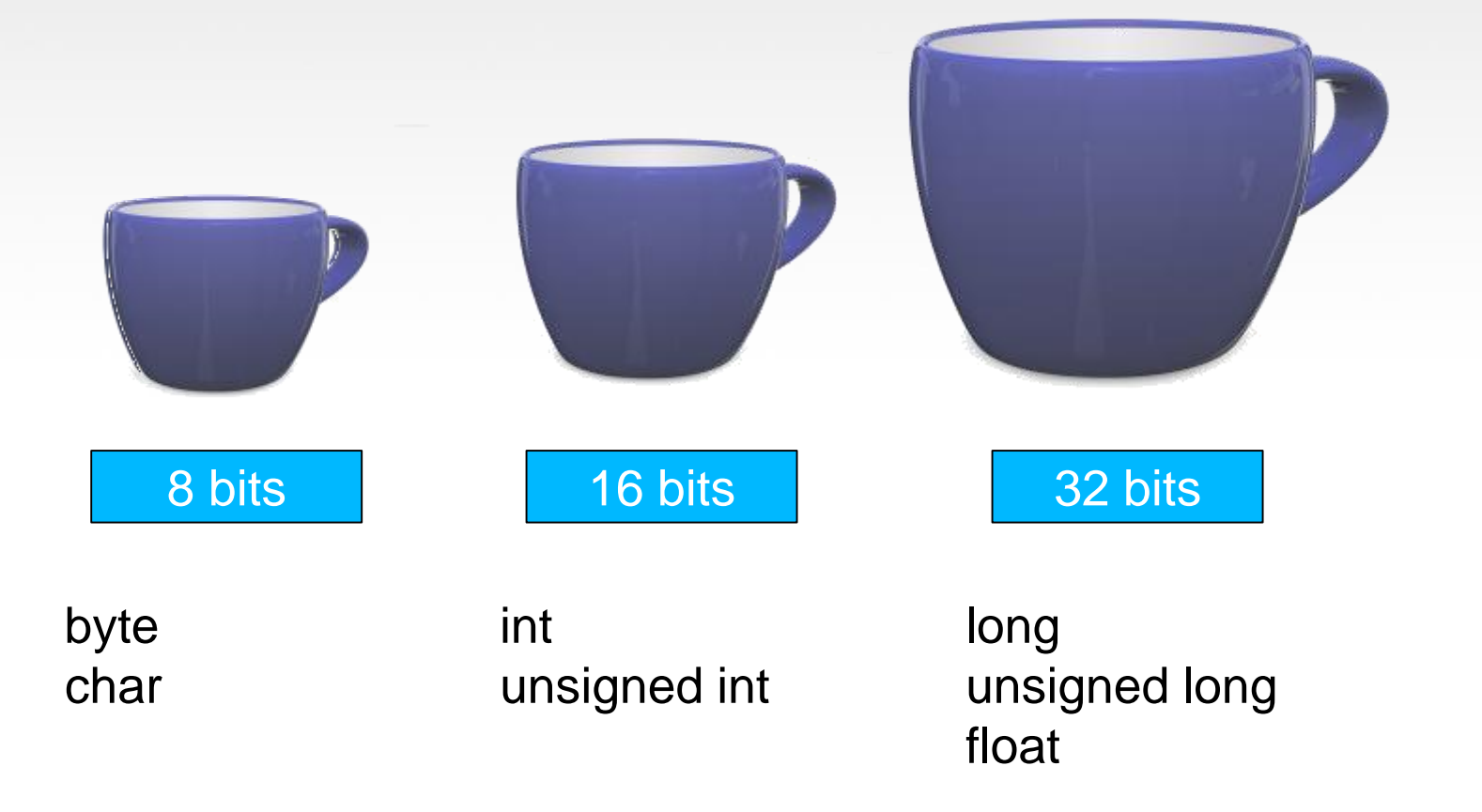
# Fading in and Fading Out (Analog or Digital?)

A few pins on the Arduino allow for us to modify the output to mimic an analog signal.

This is done by a technique called: <u>Pulse Width Modulation (PWM)</u>

#### Concepts: Analog vs. Digital

To create an analog signal, the microcontroller uses a technique called PWM. By varying the <u>duty</u> <u>cycle</u>, we can mimic an "average" analog voltage.

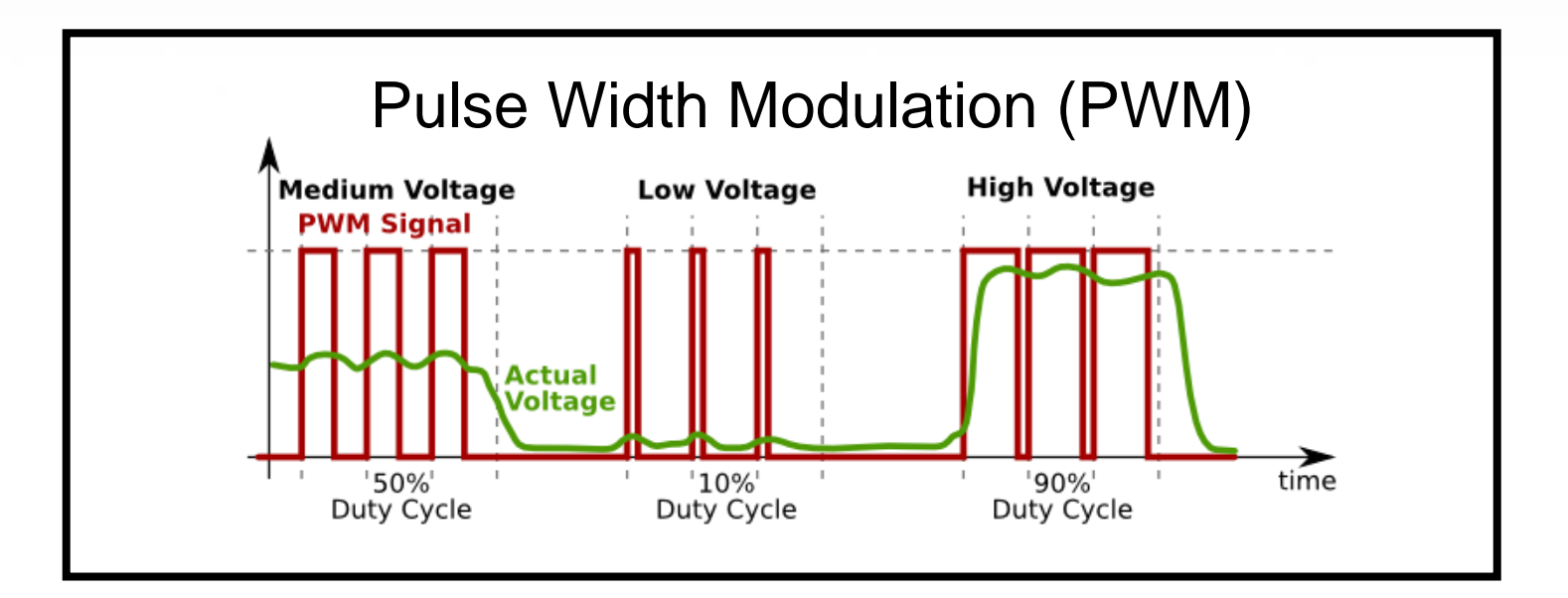

# Project #2 – Fading Introducing a new command...

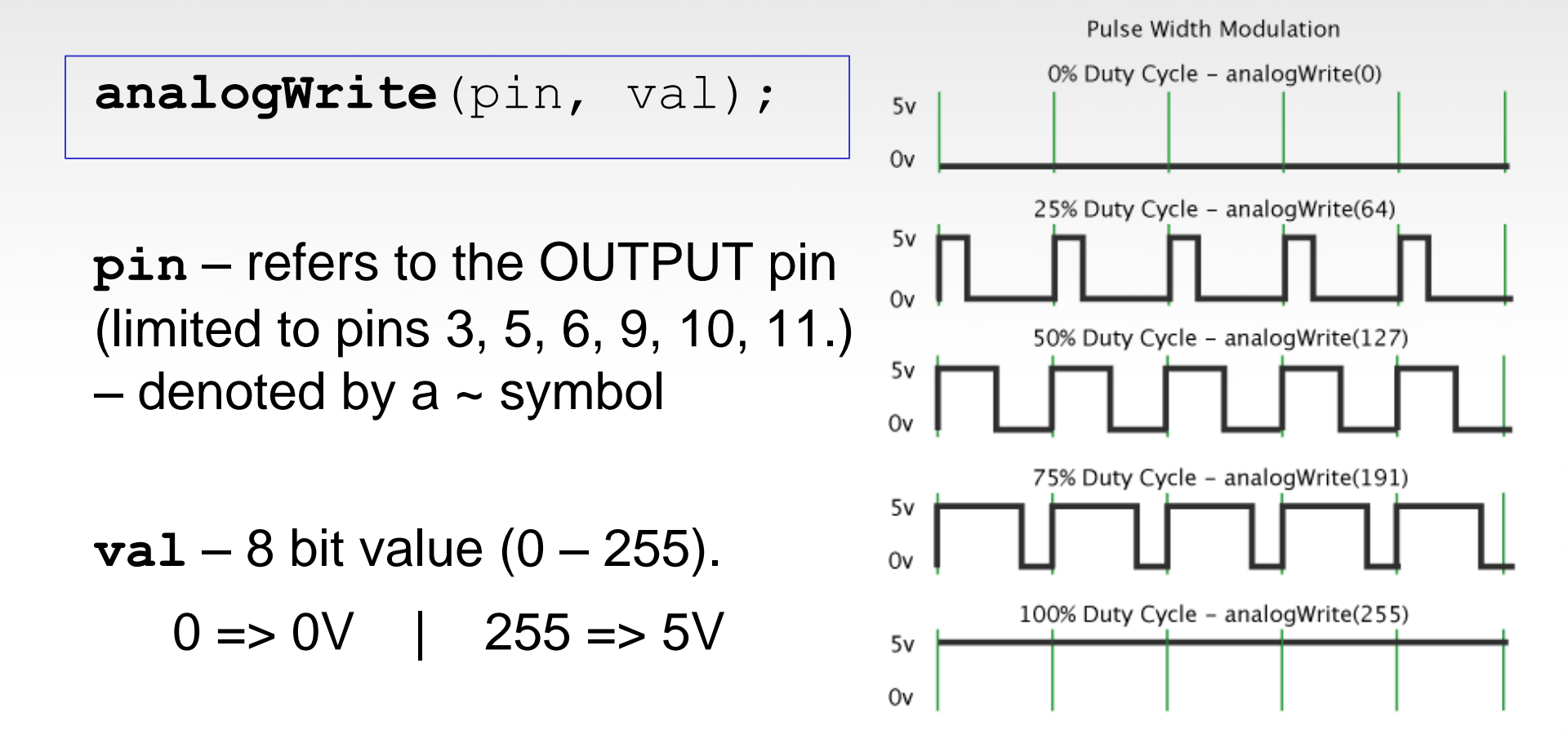

# Move one of your LED pins over to Pin 9

#### In Arduino, open up:

#### File $\rightarrow$ Examples $\rightarrow$ 01.Basics $\rightarrow$ Fade

| <u></u>      | Fade   Arduino 1.0.5                                                       | . 🗆 | × |
|--------------|----------------------------------------------------------------------------|-----|---|
| File Edit S  | ketch Tools Help                                                           |     |   |
|              |                                                                            |     | P |
| Fade         |                                                                            |     |   |
| /*           |                                                                            |     | ^ |
| Fade         |                                                                            |     |   |
| This<br>usin | example shows how to fade an LED on pin 9<br>g the analogWrite() function. |     |   |
| This<br>*/   | example code is in the public domain.                                      |     |   |

#### Fade - Code Review

| 00                                                                                  | Fade   Arduino 1.0.5                                                                                        | □ ×               |  |  |
|-------------------------------------------------------------------------------------|----------------------------------------------------------------------------------------------------|-------------------|--|--|
| File Edit Sketch Tools Help                                                         |                                                                                                    |                   |  |  |
|                                                                                     |                                                                                                    | <mark>,⊘</mark> • |  |  |
| Fade                                                                                |                                                                                                    |                   |  |  |
| /*<br>Fade                                                                          |                                                                                                    | ^                 |  |  |
| This example shows how to fade an LED on pin 9<br>using the analogWrite() function. |                                                                                                    |                   |  |  |
| This example code<br>*/                                                             | is in the public domain.                                                                                    |                   |  |  |
| <pre>int led = 9;<br/>int brightness = 0;<br/>int fadeAmount = 5;</pre>             | // the pin that the LED is attached to<br>// how bright the LED is<br>// how many points to fade the LED by |                   |  |  |

#### Fade - Code Review

```
void setup() {
  // declare pin 9 to be an output:
  pinMode(led, OUTPUT);
// the loop routine runs over and over again forever:
void loop()
           {
  // set the brightness of pin 9:
  analogWrite(led, brightness);
  // change the brightness for next time through the loop:
  brightness = brightness + fadeAmount;
  // reverse the direction of the fading at the ends of the fade:
  if (brightness == 0 || brightness == 255) {
    fadeAmount = -fadeAmount ;
  }
  // wait for 30 milliseconds to see the dimming effect
  delay(30);
```

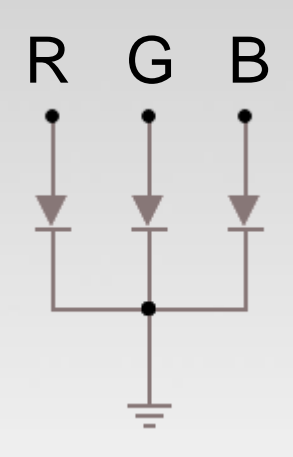

# Color Mixing Tri-color LED

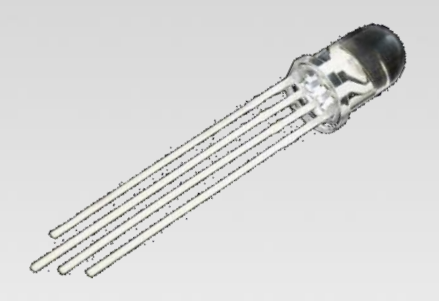

#### This a standard – Common Cathode LED

This means the negative side of the LEDs are all tied to Ground.

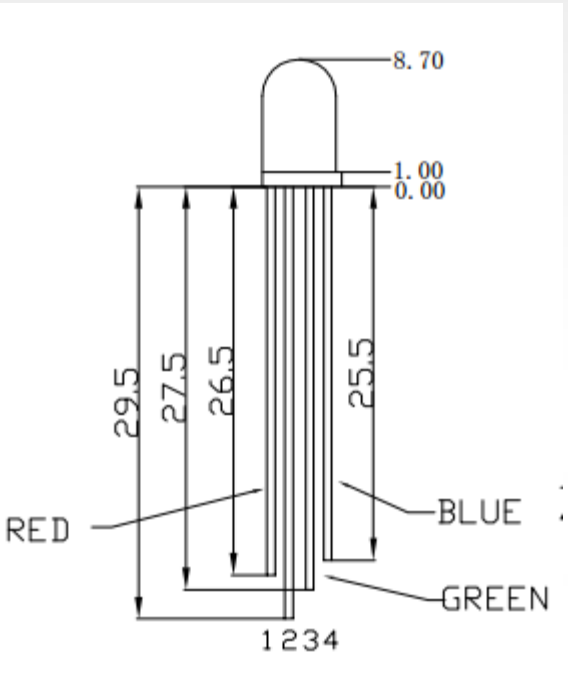

# Project 3 – RGB LED

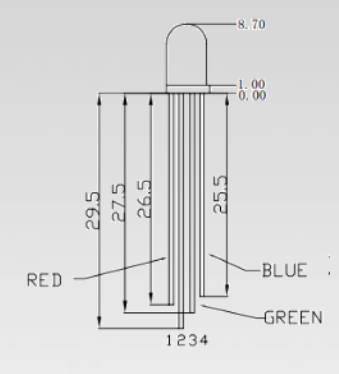

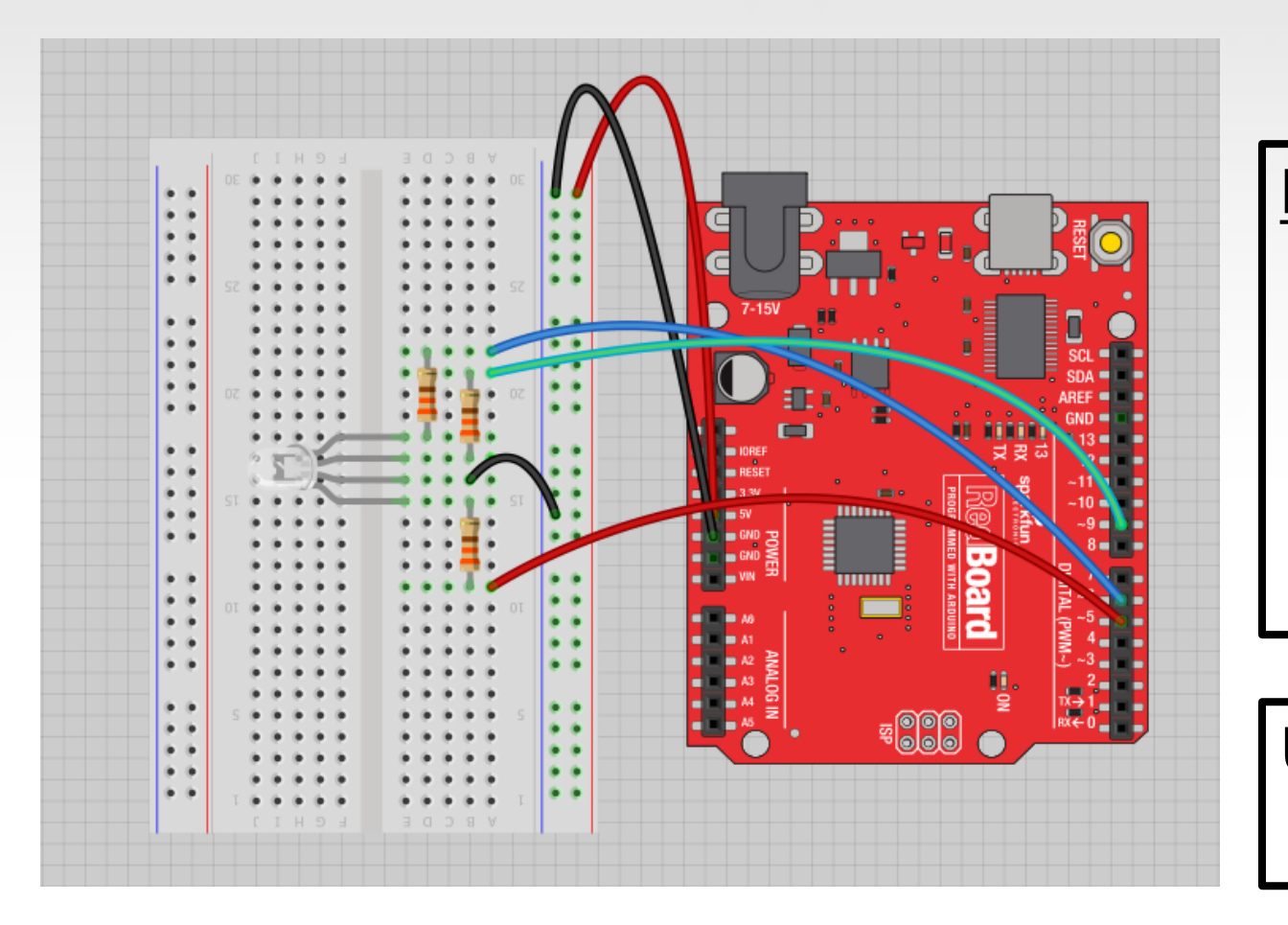

Note: The longest leg of the RGB LED is the Common Cathode. This goes to GND.

Use pins 5, 6, & 9

How many unique colors can you create?

#### # of unique colors = $256 \cdot 256 \cdot 256$ = 16,777,216 colors!

| Color Picker | # 604860 |       |                                                      |
|--------------|----------|-------|------------------------------------------------------|
|              | # EUIDSD |       |                                                      |
|              |          |       | H: 340<br>S: 88<br>B: 88<br>R: 224<br>G: 27<br>B: 93 |
|              |          |       | Add to<br>My Colors                                  |
|              |          | CLEAR |                                                      |

Use Colorpicker.com or experiment on your own.

Pick out a few colors that you want to try recreating for a lamp or lighting display...

Play around with this with
 the analogWrite()
 command.

# **RGB LED Color Mixing**

```
int redPin = 5;
int greenPin = 6;
int bluePin = 9;
void setup()
{
    pinMode(redPin, OUTPUT);
    pinMode(greenPin, OUTPUT);
    pinMode(bluePin, OUTPUT);
```

}

# **RGB LED Color Mixing**

```
void loop()
{
    analogWrite(redPin, 255);
    analogWrite (greenPin, 255);
    analogWrite (bluePin, 255);
```

}

#### Project: Mood Lamp / Light Sculpture

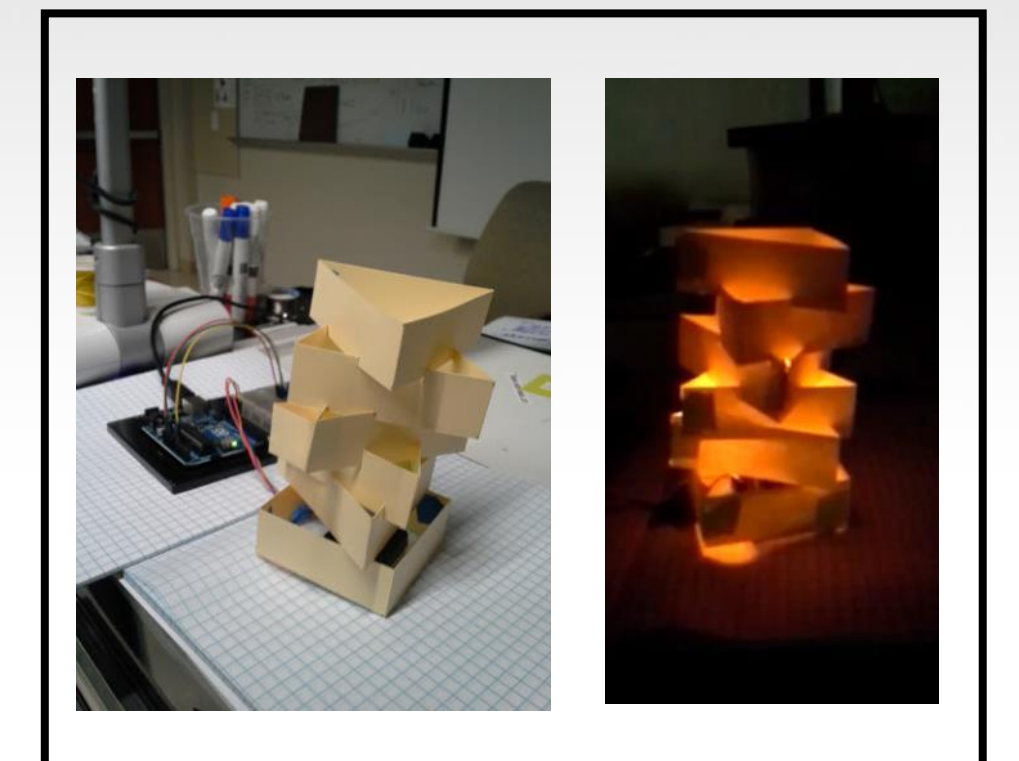

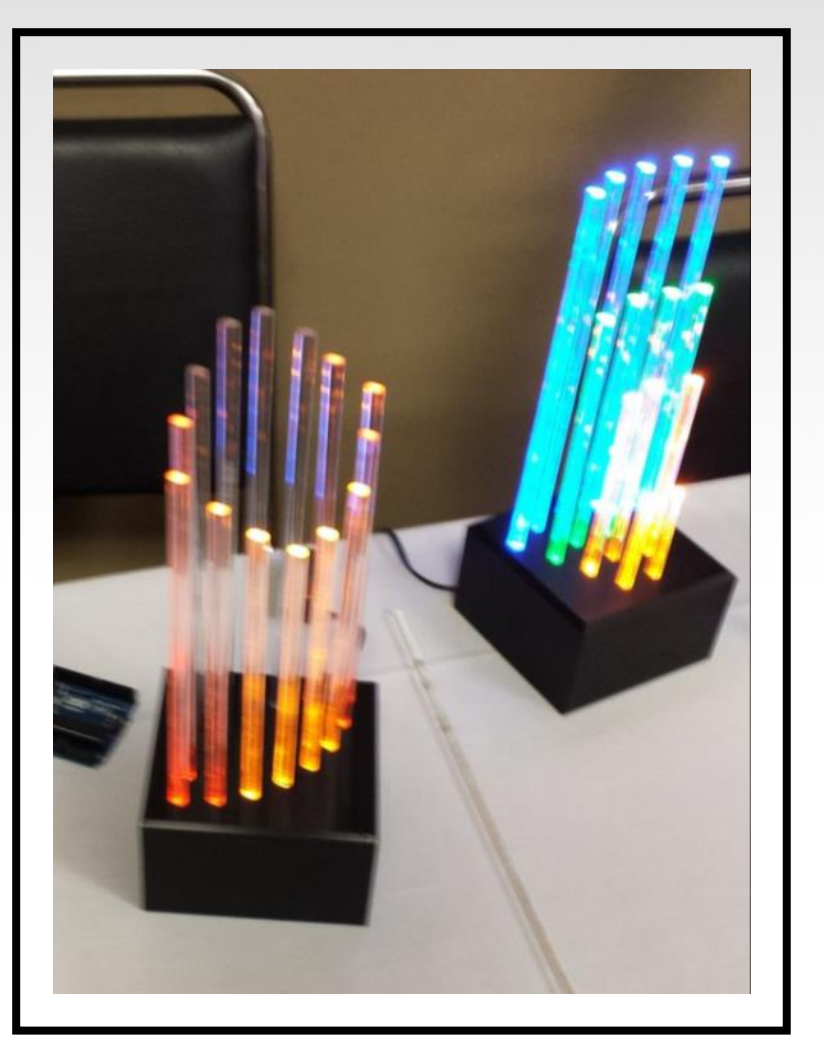

# Driving Motors or other High Current Loads

#### NPN Transistor (Common Emitter "Amplifier" Circuit)

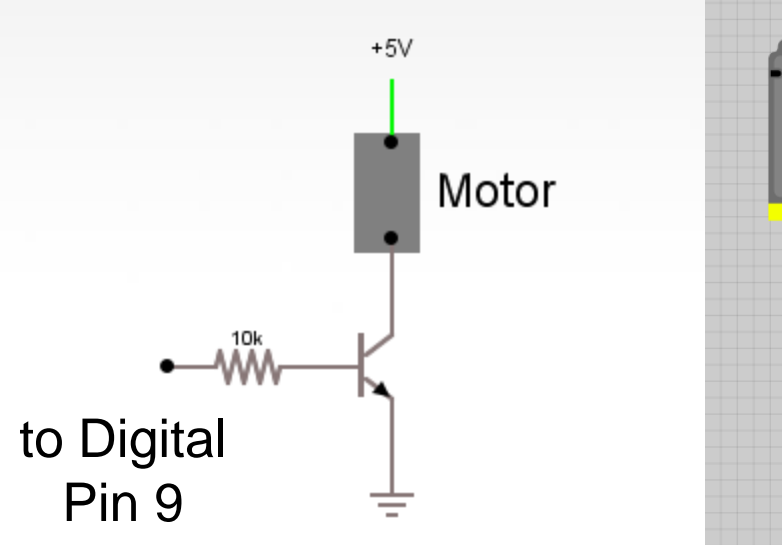

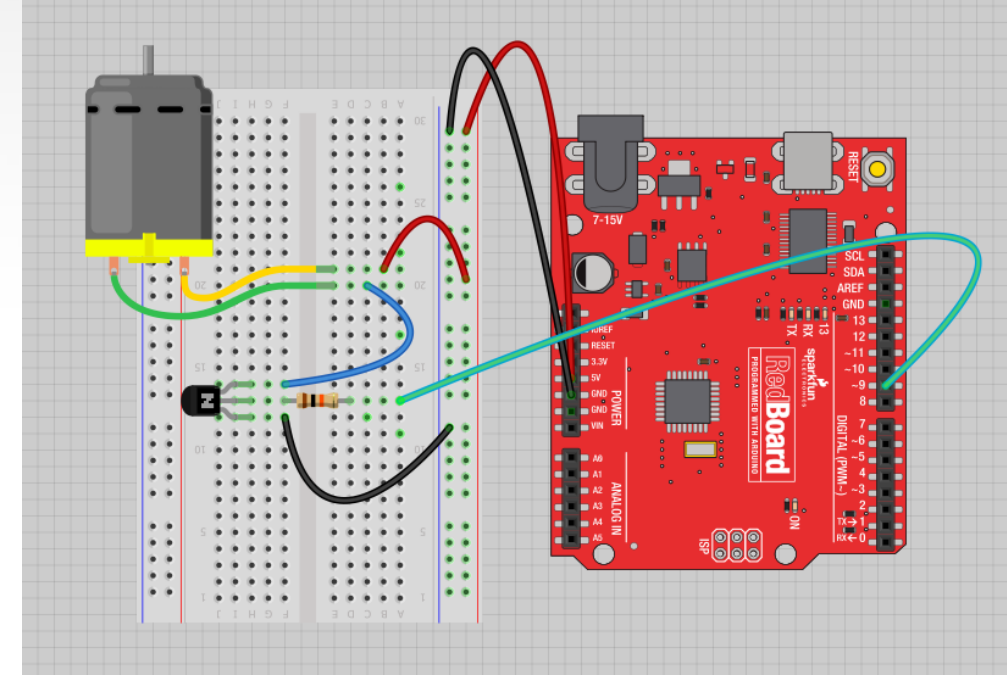

# Input

Input is any signal entering an electrical system.

- Both digital and analog sensors are forms of input
- Input can also take many other forms: Keyboards, a mouse, infrared sensors, biometric sensors, or just plain voltage from a circuit

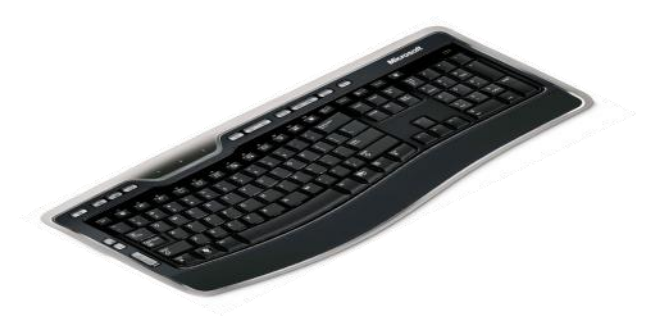

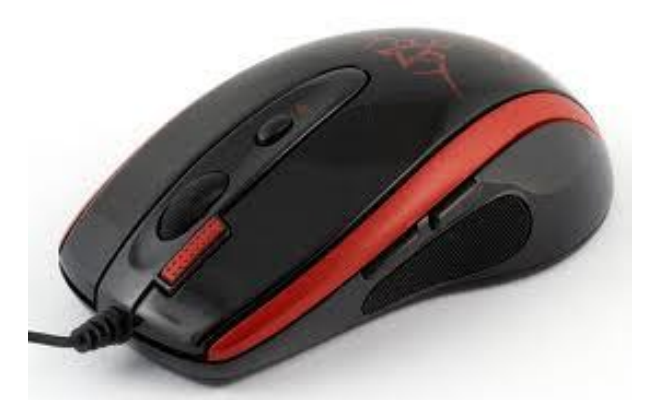

#### Project #4 – Digital Input

# In Arduino, open up: File $\rightarrow$ Examples $\rightarrow$ 02.Digital $\rightarrow$ Button

# Digital Sensors (a.k.a. Switches) Pull-up Resistor (circuit)

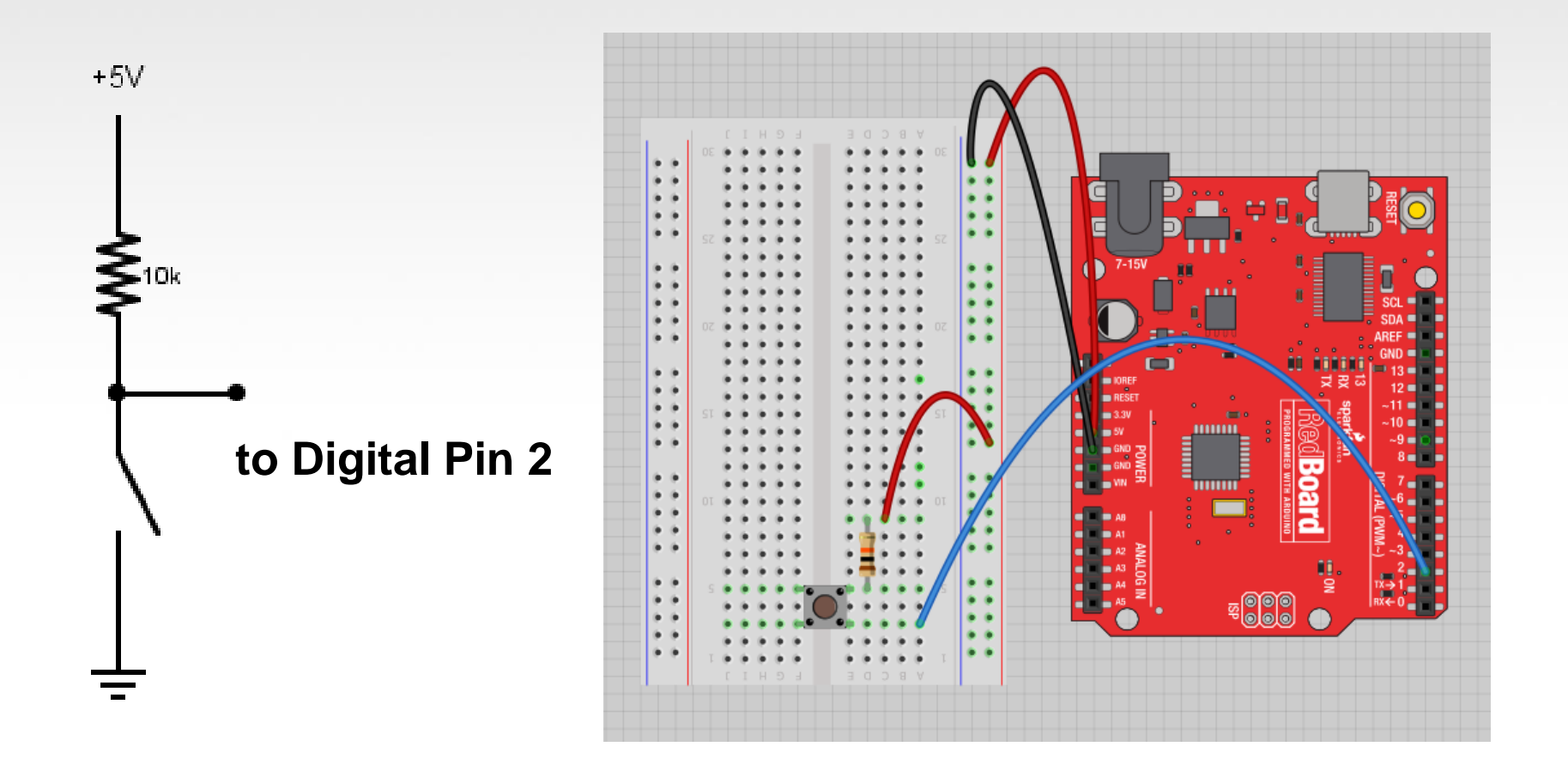

# Digital Sensors (a.k.a. Switches) Add an indicator LED to Pin 13

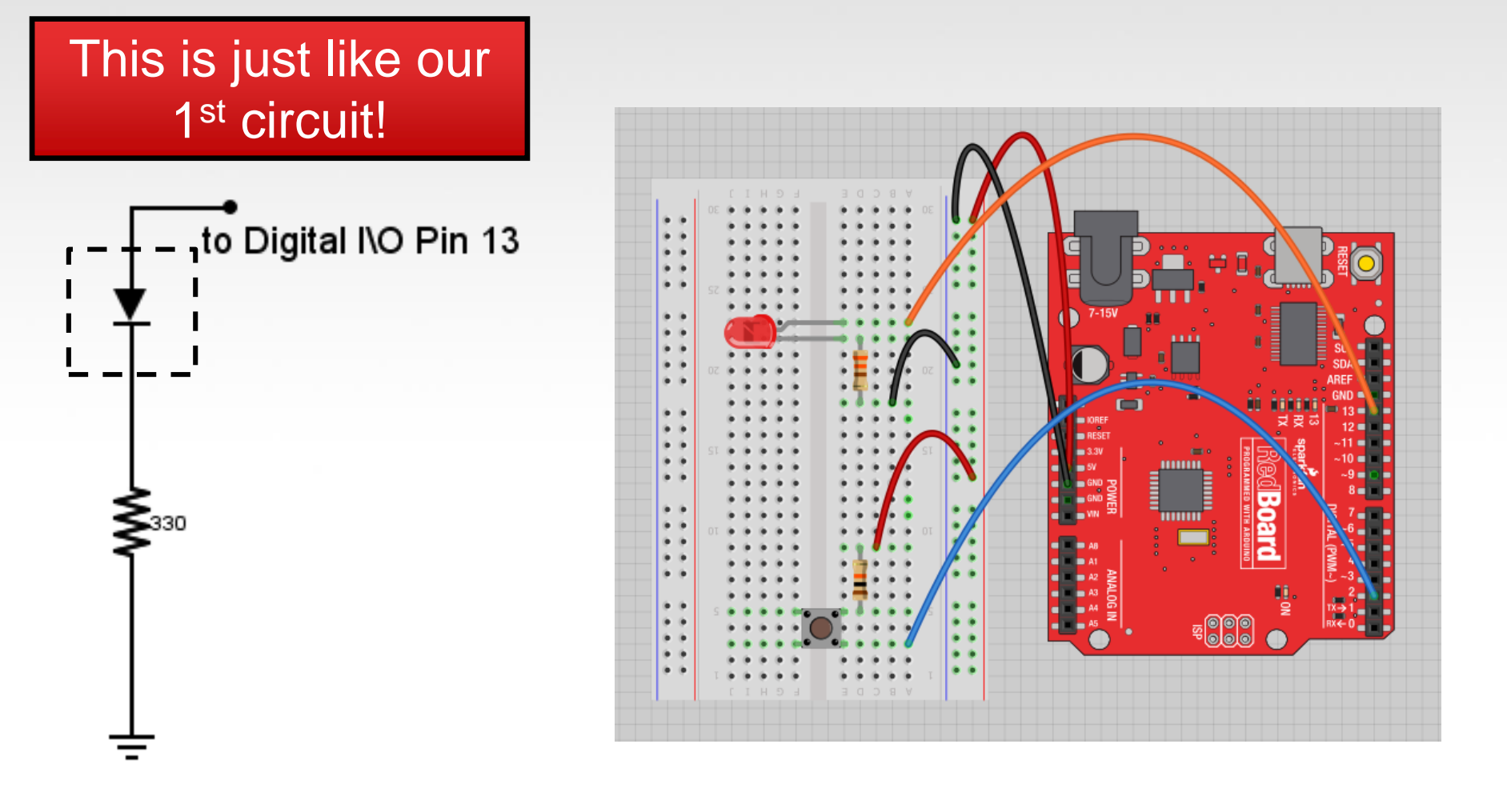

# **Digital Input**

- Connect digital input to your Arduino using Pins # 0 13 (Although pins # 0 & 1 are also used for programming)
- Digital Input needs a pinMode command: pinMode (pinNumber, INPUT); Make sure to use ALL CAPS for INPUT
- To get a digital reading:
   int buttonState = digitalRead (pinNumber);
- Digital Input values are only **HIGH** (On) or **LOW** (Off)

# **Digital Sensors**

- Digital sensors are more straight forward than Analog
- No matter what the sensor there are only two settings: On and Off
- Signal is always either HIGH (On) or LOW (Off)
- Voltage signal for HIGH will be a little less than 5V on your Uno
- Voltage signal for LOW will be 0V on most systems

We set it equal to the function digitalRead(pushButton)

We declare a variable as an integer.

The function digitalRead() will return the value 1 or 0, depending on whether the button is being pressed or not being pressed.

#### int buttonState = digitalRead(pushButton);

We name it buttonState

Recall that the pushButton variable stores the number 2

The value 1 or 0 will be saved in the variable buttonState.

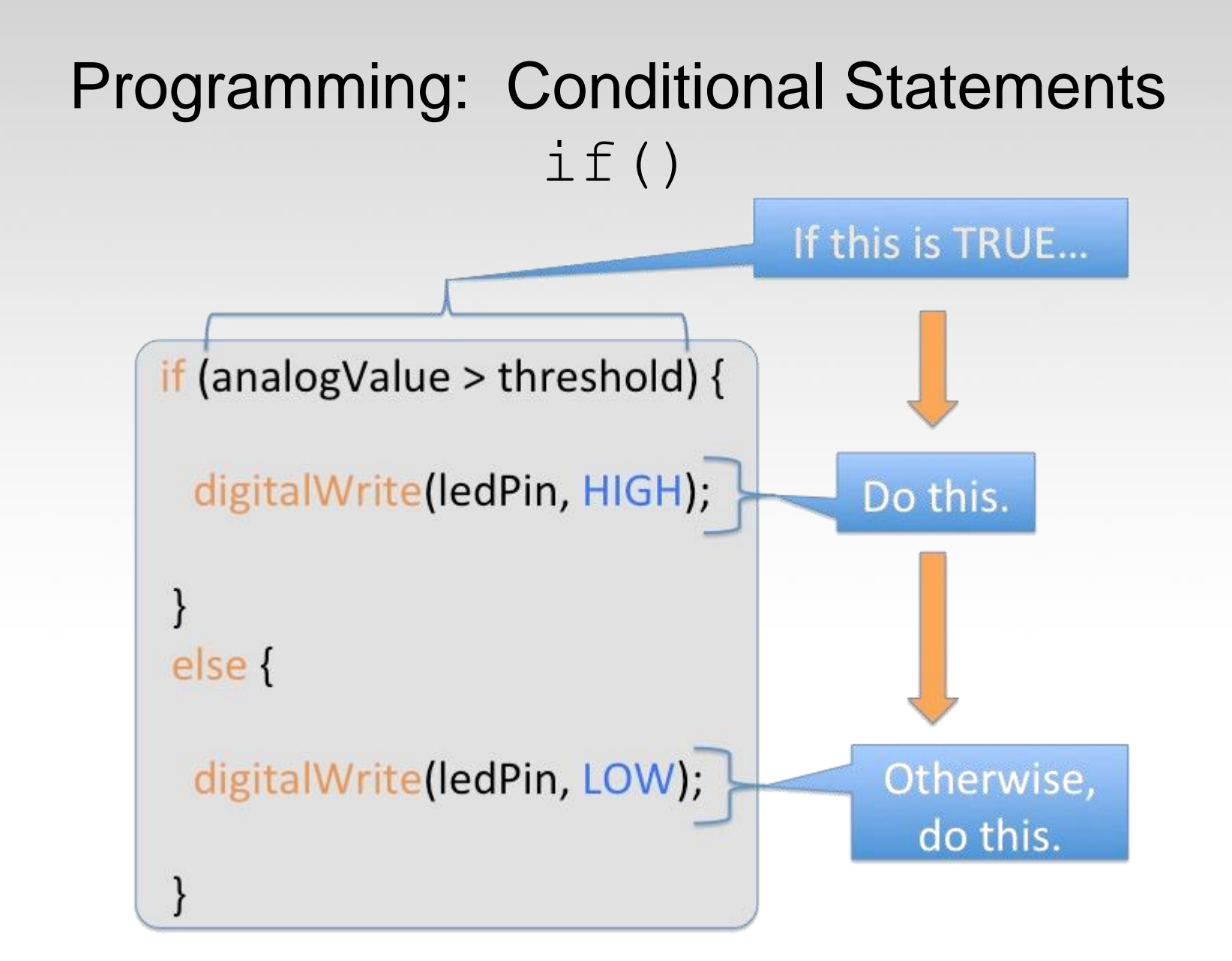

# **Programming: Conditional Statements** if()

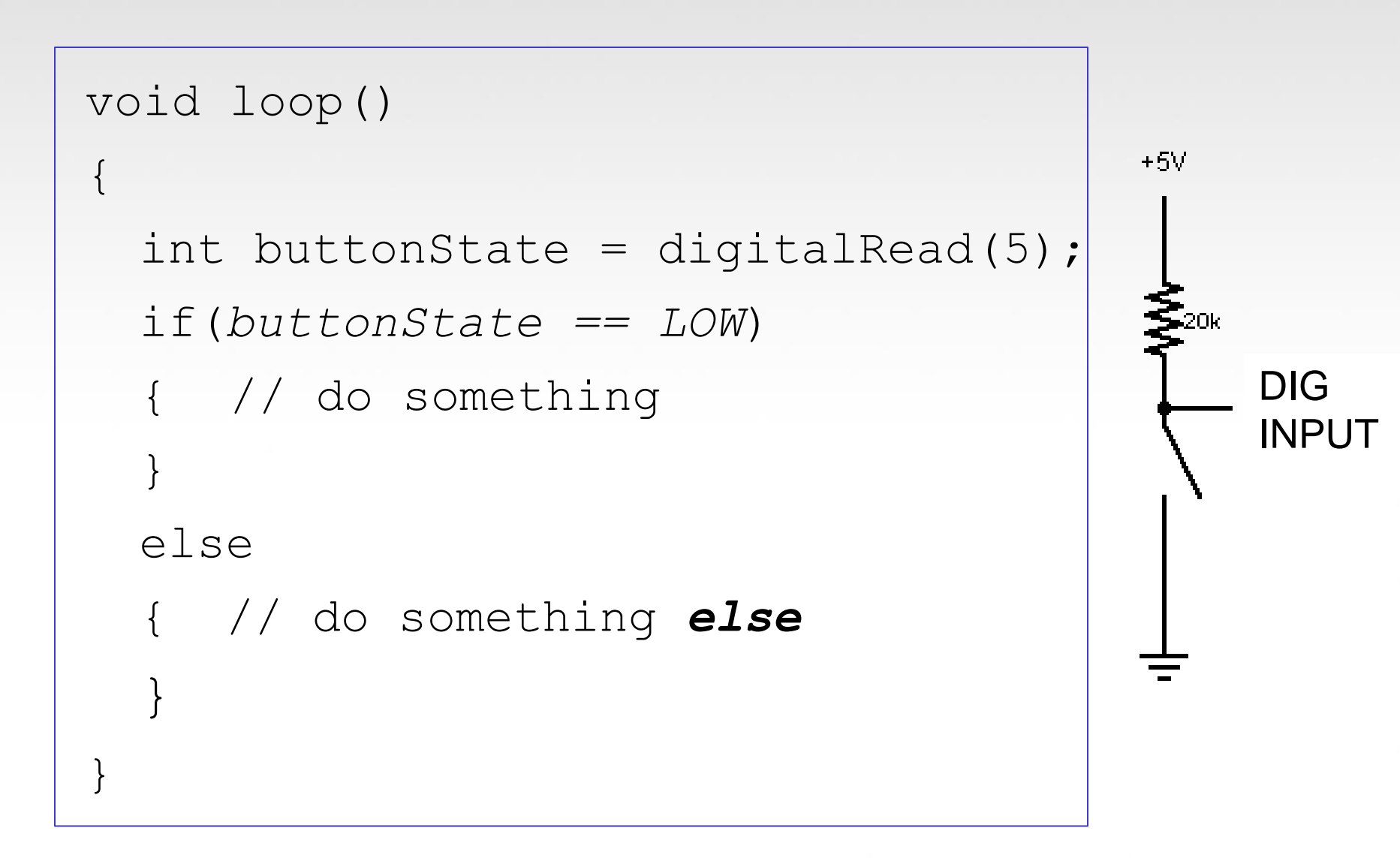

# **Boolean Operators**

| <boolean></boolean> |   |    | 1> |   | Description |                       |
|---------------------|---|----|----|---|-------------|-----------------------|
| (                   | ) | == | (  | ) | i           | is equal?             |
| (                   | ) | != | (  | ) | i           | is not equal?         |
| (                   | ) | >  | (  | ) |             | greater than          |
| (                   | ) | >= | (  | ) |             | greater than or equal |
| (                   | ) | <  | (  | ) |             | less than             |
| (                   | ) | <= | (  | ) | I           | less than or equal    |

## Trimpot (Potentiometer) Variable Resistor

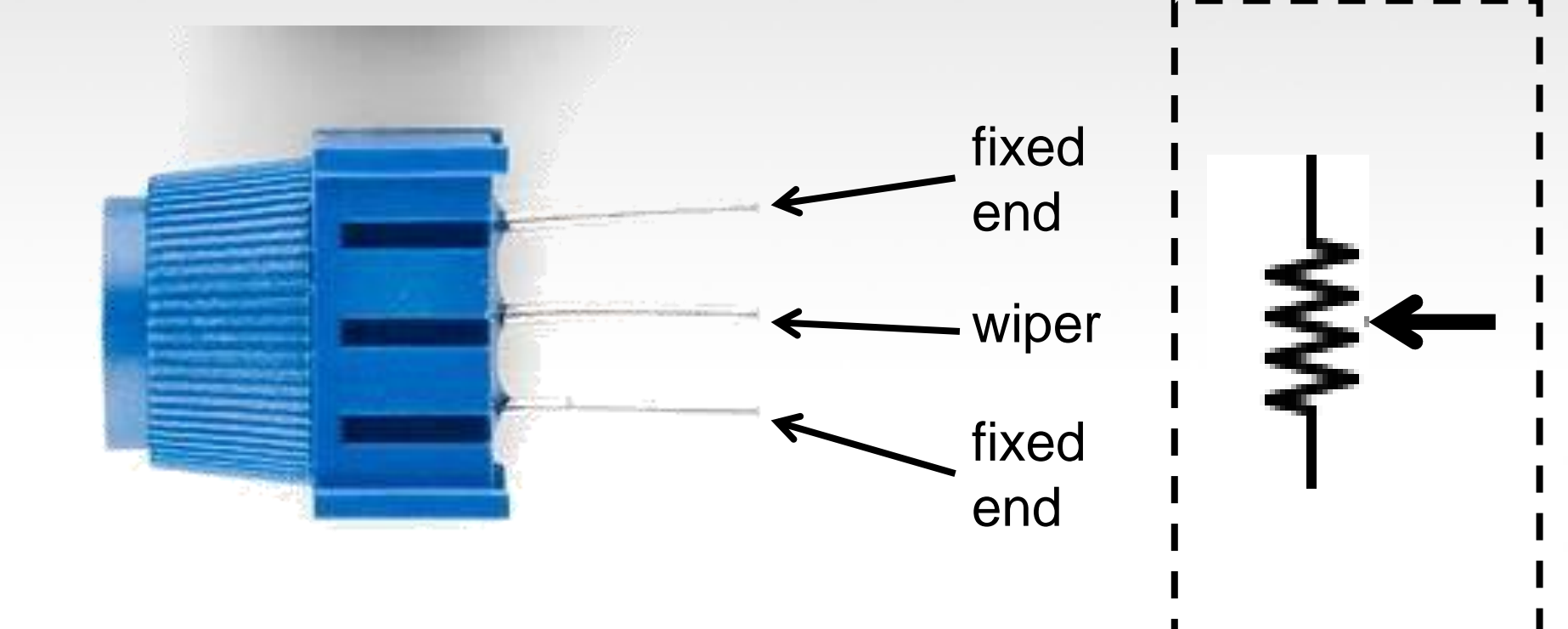

#### Analog Sensors 3 Pin Potentiometer = var. resistor (<u>circuit</u>) a.k.a. Voltage Divider Circuit

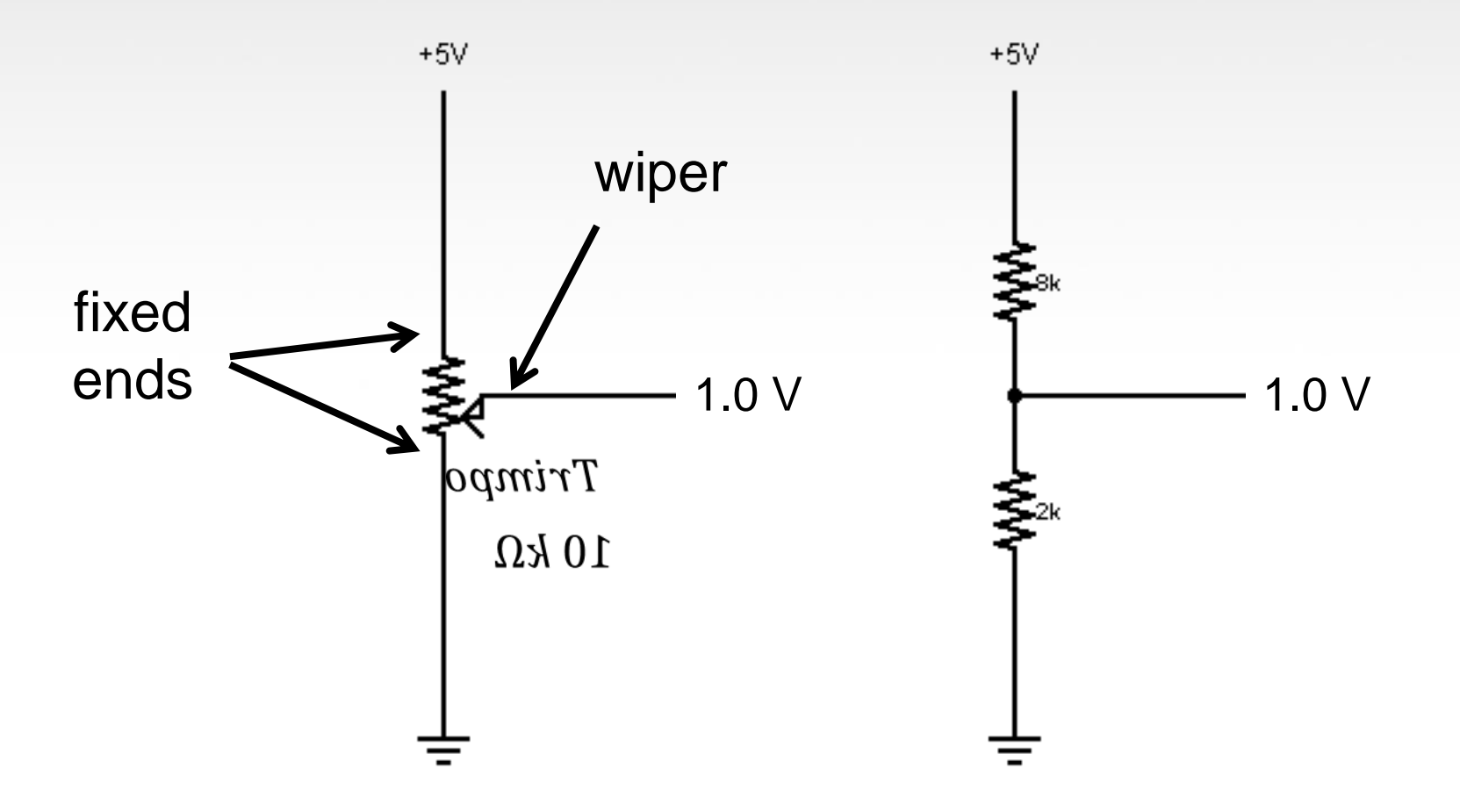

# analogRead()

Arduino uses a 10-bit A/D Converter:

- this means that you get input values from 0 to 1023
  - $0 \lor \rightarrow 0$
  - $5 \lor \rightarrow 1023$

Ex:

int sensorValue = analogRead(A0);

# **Using Serial Communication**

#### Method used to transfer data between two devices.

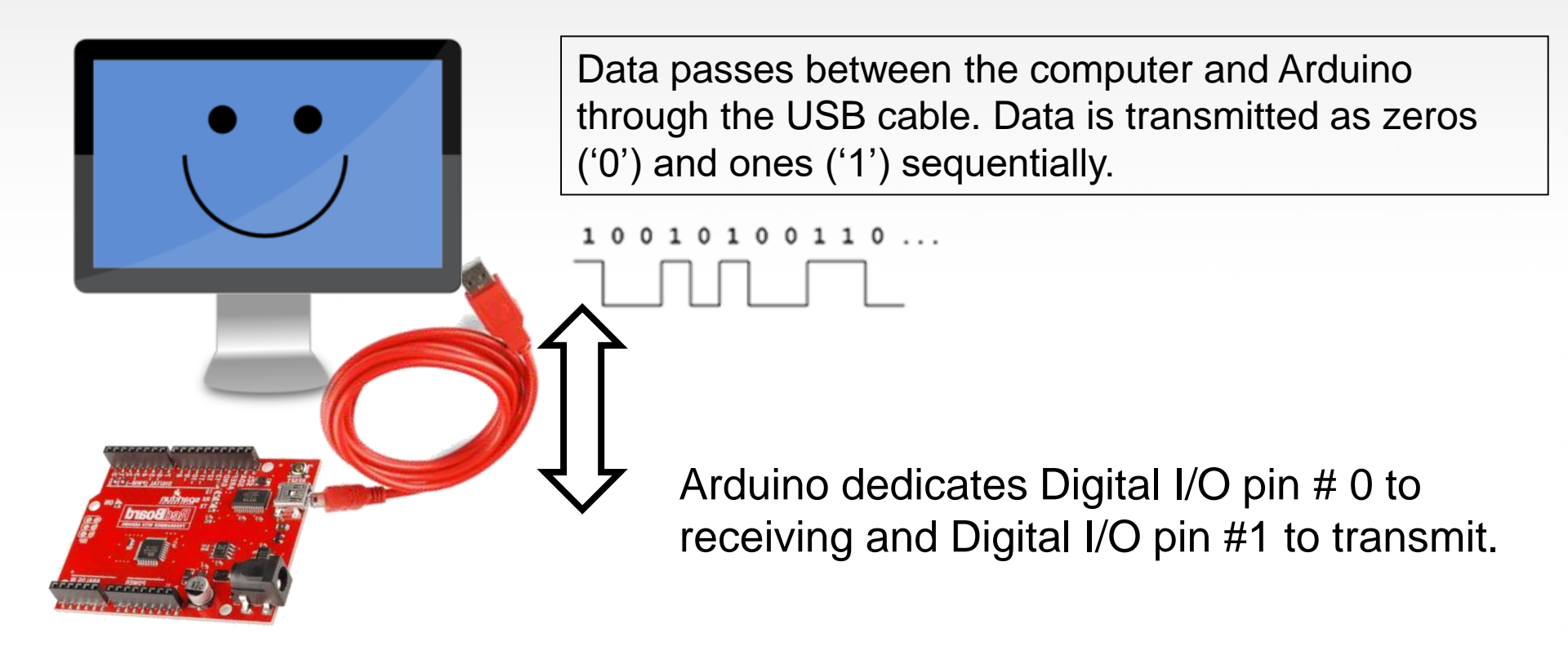

# Serial Monitor & analogRead()

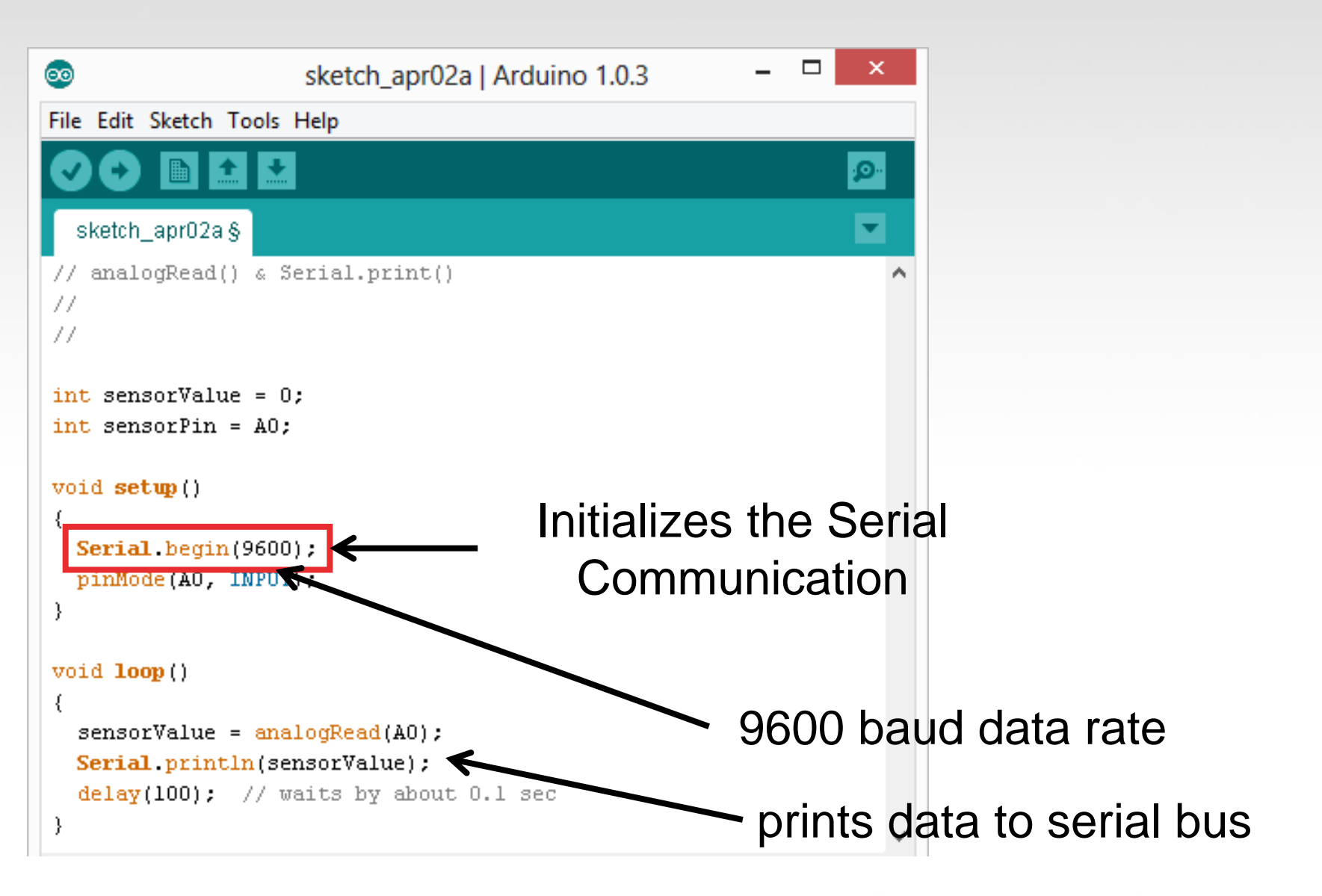

## Serial Monitor & analogRead()

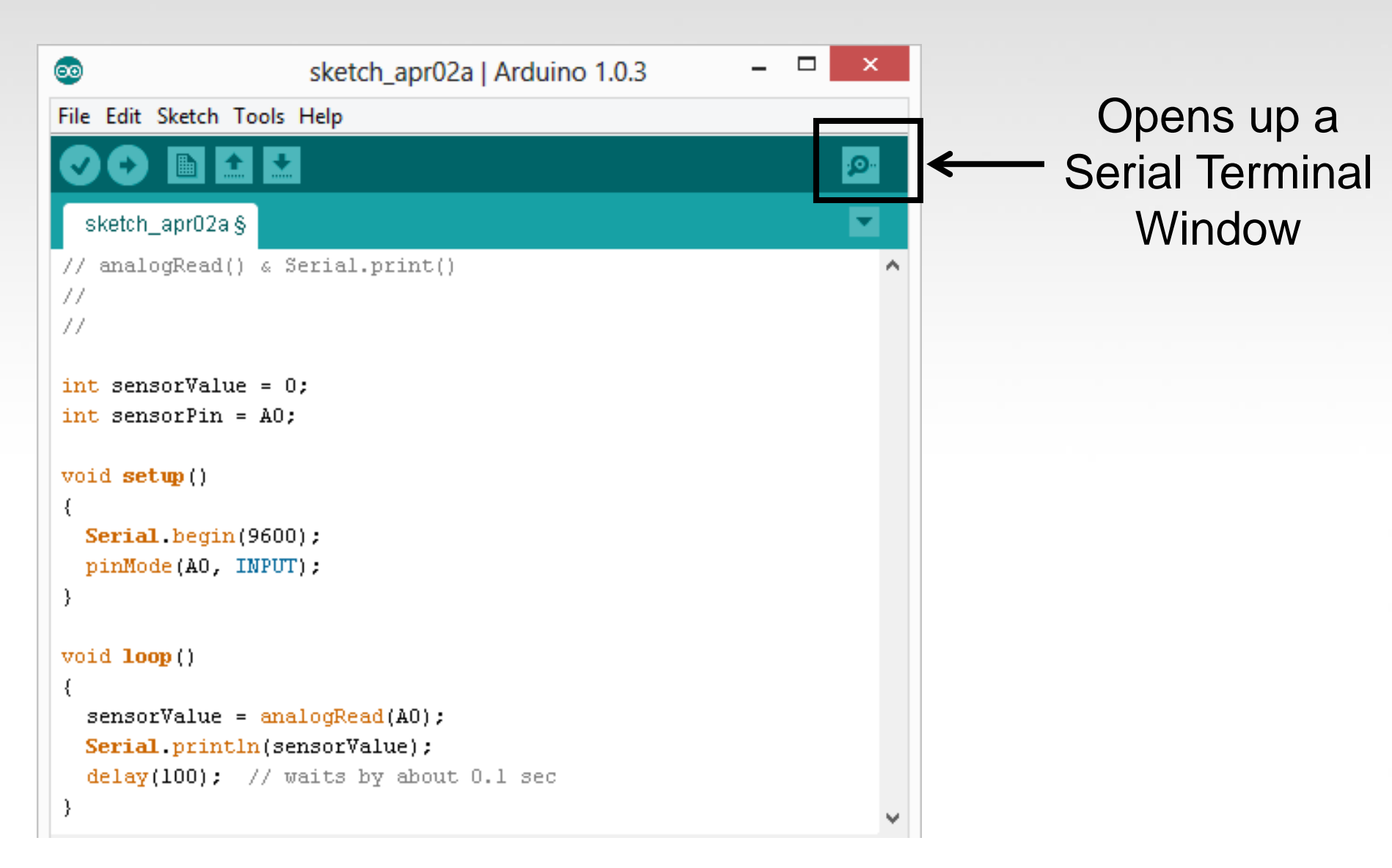

# **Analog Sensors**

# Examples:

| Sensors       | Variables         |
|---------------|-------------------|
| Mic           | soundVolume       |
| Photoresistor | lightLevel        |
| Potentiometer | dialPosition      |
| Temp Sensor   | temperature       |
| Flex Sensor   | bend              |
| Accelerometer | tilt/acceleration |

# Additional Serial Communication Sending a Message

```
void loop ( )
{
  Serial.print("Hands on ") ;
  Serial.print("Learning ") ;
  Serial.println("is Fun!!!") ;
```

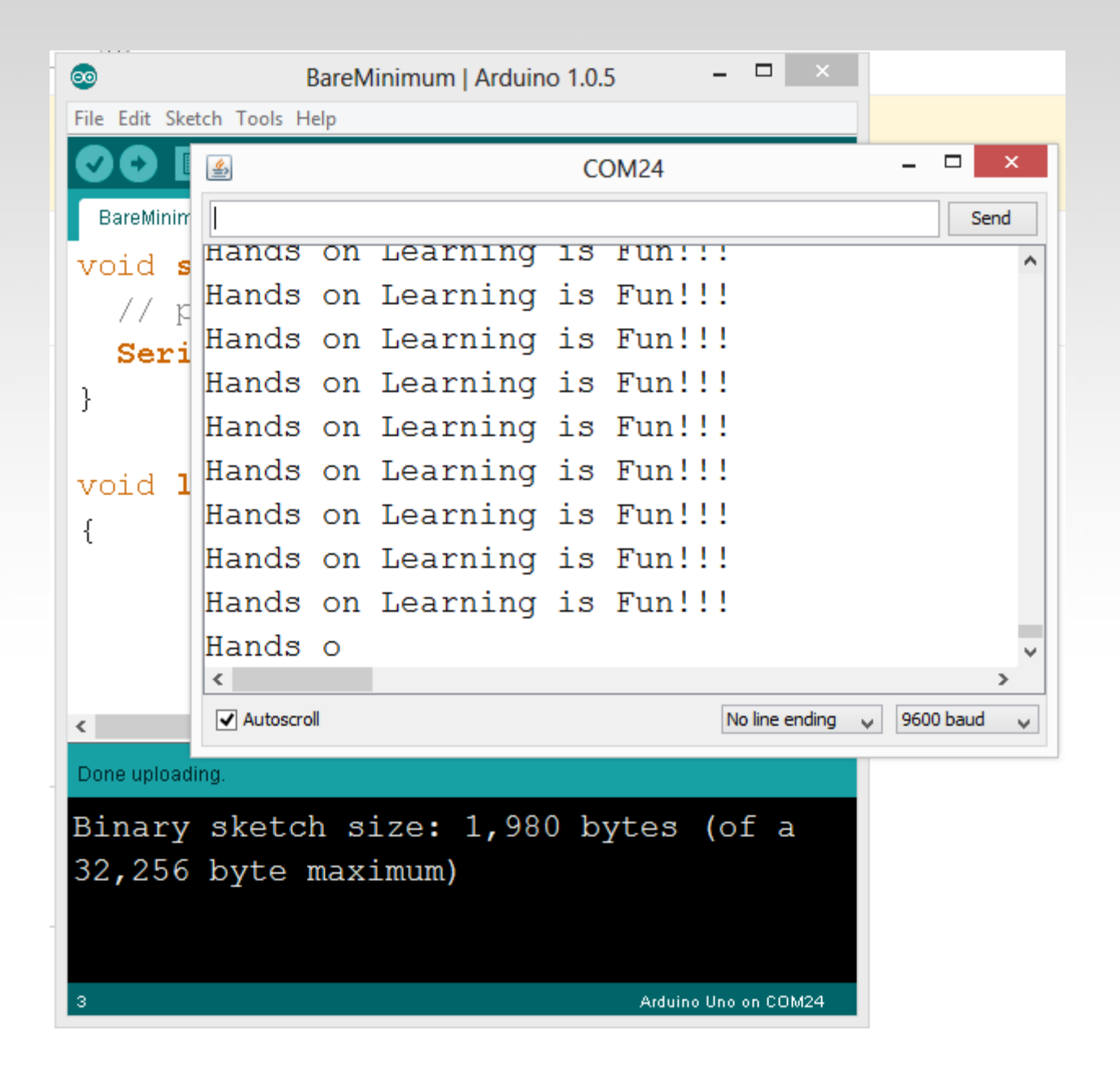

# Serial Communication: Serial Debugging

```
void loop()
   int xVar = 10;
   Serial.print ( "Variable xVar is " )
                                                                                      ₹
                                                                     COM24
   Serial.println ( xVar ) ;
                                                                                        Send
                                                    Variable xVar is 10
                                                    Variable xVar is 10
                                                    Variable xVar is 10
                                                    Variable xVar is 10
                                                    Variable xVar is 10
                                                    Variable xVar is 10
                                                    Variable xVar is 10
                                                    Variable xVar is 10
                                                    Variable xVar is 10
                                                    Variable xVar is 10

    Autoscroll

                                                                            No line ending 🚽 9600 baud
```

## Serial Communication: Serial Troubleshooting

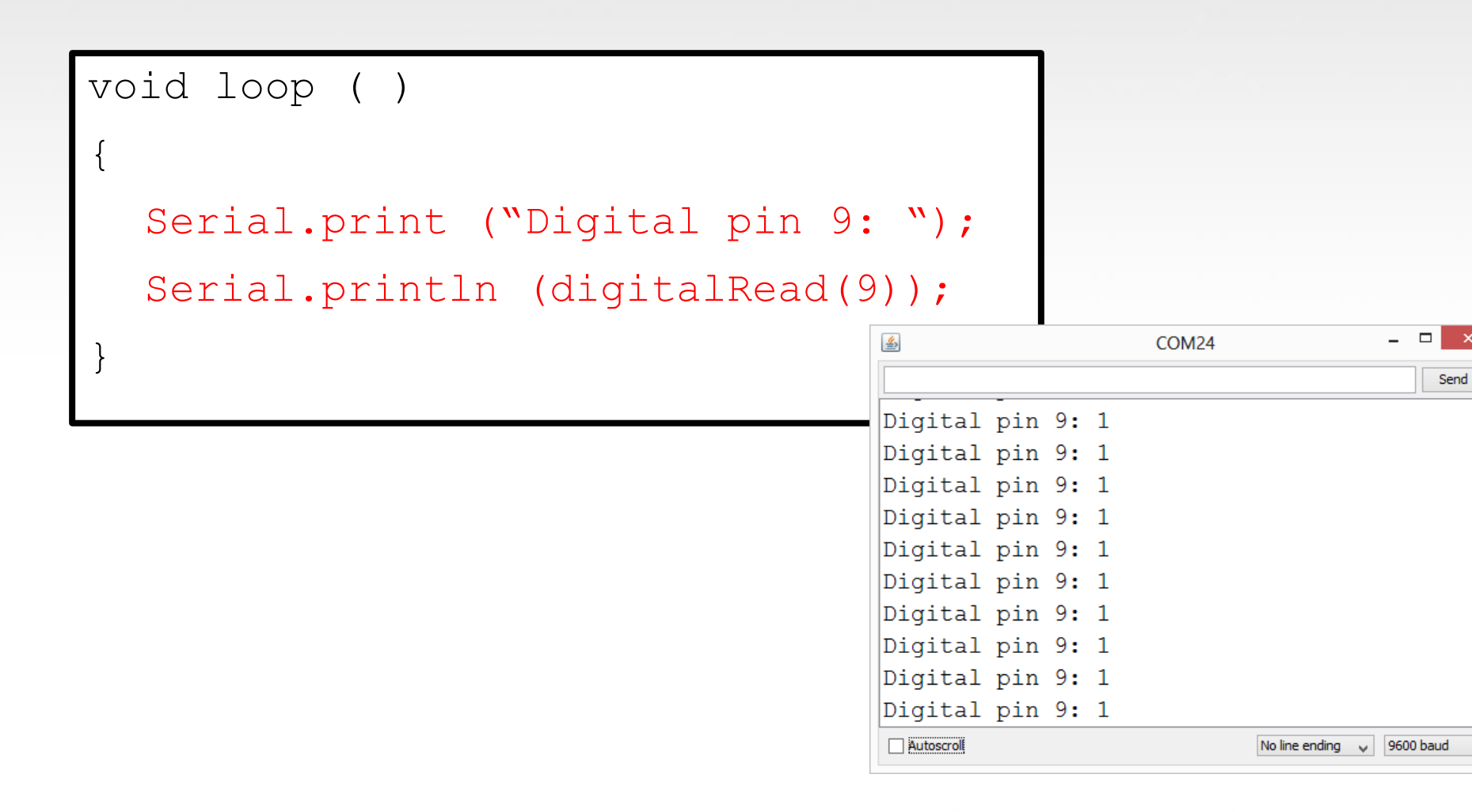

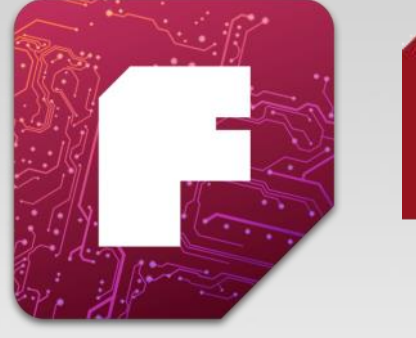

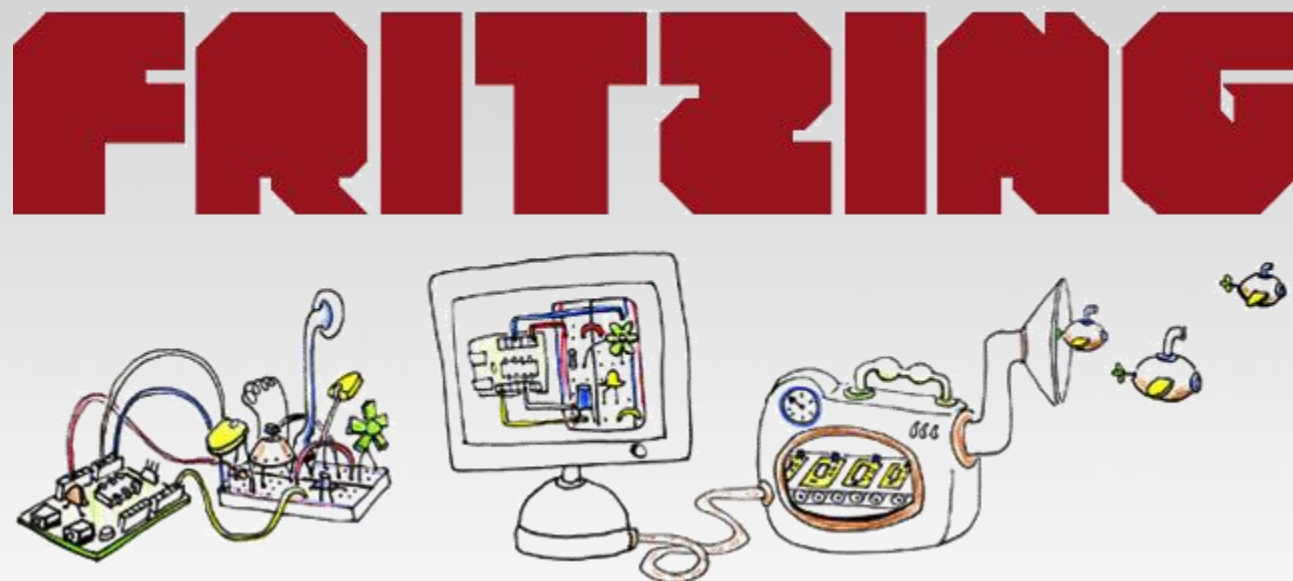

#### Virtual Electrical Prototyping Project started in 2007 by the Interaction Design Lab at the University of Applied Science Potsdam, Germany

Open Source

Prototypes: Document, Share, Teach, Manufacture

#### **Other Boards**

Each has their own advantages and costs.

# Netduino

**GHI Fez** 

ESP8266

ESP32

Teensy

Picaxe
## **QUESTIONS?**